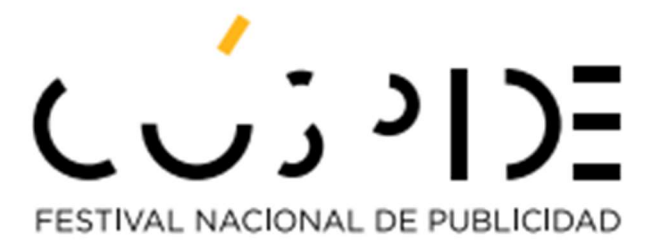

# Manual de Usuario Sistema de Inscripción de Piezas

# Contenido

| Contenido                                                     | 2  |
|---------------------------------------------------------------|----|
| Introducción                                                  | 3  |
| Registro al Sistema                                           | 4  |
| Ingreso al Sistema ("Login")                                  | 7  |
| Paso 1: Creación de la Pieza Participante                     | 10 |
| Añadir Piezas                                                 | 10 |
| Información de la Pieza                                       | 11 |
| Paso 2: Subir materiales relacionados a la Pieza Participante | 14 |
| Paso 3: Inscripciones                                         | 18 |
| Inscripción Individual                                        | 18 |
| Inscripción Campaña                                           | 23 |
| Requisitos para los Medios que requieren Videos y/o Boards    |    |
| Guías para Contenido de Board o Video por Medio               |    |
| Casos por Categoría (ganadores en Cannes)                     |    |
| Paso 4: Impresión preliminar de informes                      | 49 |
| Paso 5: Finalizar / Calcular Pago                             | 50 |
| Notas                                                         | 51 |

# Introducción

El Registro al sistema del Festival Cúspide, representa la primera fase del proceso para poder inscribir piezas en el festival.

Solo debe registrase un usuario por Agencia Publicitaria para el propósito de realizar inscripciones. El sistema de Inscripción de Piezas del Festival Cúspide, representa la segunda fase del proceso y podrá realizarla a partir que el administrador (AAP) verifique los datos del Registro y confirme que los pagos por concepto de cuotas a la AAP están al día a diciembre 31 del año anterior al festival.

La AAP le enviará correo electrónico re-confirmando el "username y password" que indicó en el Registro y podrá entrar a comenzar el proceso de inscripción de piezas. El proceso se realiza de manera independiente por pieza dentro de un período preestablecido. Una vez este período se cumpla, no se permitirá seguir utilizando el sistema.

A través de este manual encontrarás instrucciones donde se explica cómo usar el sistema para realizar el registro de la información de cada pieza. Te orienta en referencia a los Requisitos de Inscripción a través de una guía con información, ejemplos y referencias.

Se describirá la forma de usar cada una de las ventanas y sus diferentes opciones de proceso y navegación.

Este documento es una guía de especificaciones y requisitos que apoya el Reglamento del Festival, no lo sustituye.

# **Registro al Sistema**

Para registrarte al sistema, debes abrir tu browser.

Nota: Este sistema funciona mejor con Google Chrome.

En el área de dirección del *browser* escribe: <u>http://www.festivalcuspide.com/</u>

Haz clic en Registro e Inscripciones Cúspide para comenzar el proceso.

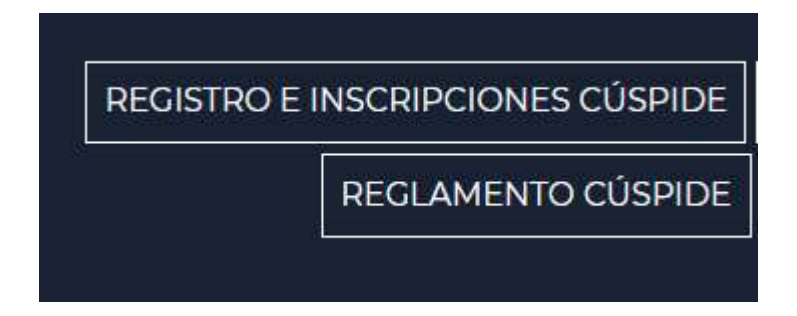

Para activar tu cuenta, primero debes presionar sobre el texto que dice REGÍSTRARME y completar el formulario.

| ေႏာ                   |          |  |  |
|-----------------------|----------|--|--|
| Sign in to start your | session  |  |  |
| Email                 | 2        |  |  |
| Password              | <b>A</b> |  |  |
| Remember Me           | Acceder  |  |  |
| vidé mi contraseña    |          |  |  |
| gistrarme             |          |  |  |

El formulario consta de la siguiente información a digitar. Una vez que se ha ingresado toda la información, debe leer y aceptar el ACUERDO mediante la marca del recuadro y luego presionar el botón de REGISTRAR.

| Email                                 | ×        |
|---------------------------------------|----------|
| Contraseña                            | <b>a</b> |
| Re-escribir contraseña                | *)       |
| Información <mark>d</mark> e Contacto |          |
| Nombre                                | 1        |
| Apellido                              |          |
| Teléfono                              | ۵        |
| Información de la Agencia             |          |
| Agencia                               |          |
| Dirección 1                           | Q        |
| Dirección 2                           |          |
| Ciudad                                |          |
| Seleccione el estado                  | -        |
| Pais                                  |          |
| Código Postal                         |          |
| Teléfono                              |          |
| Website                               |          |
| Acepto el acuerdo                     | Registra |

Este proceso enviará la información registrada al Administrador del sistema. Una vez la información sea validada, se te hará saber mediante una notificación electrónica para que puedas ingresar al sistema.

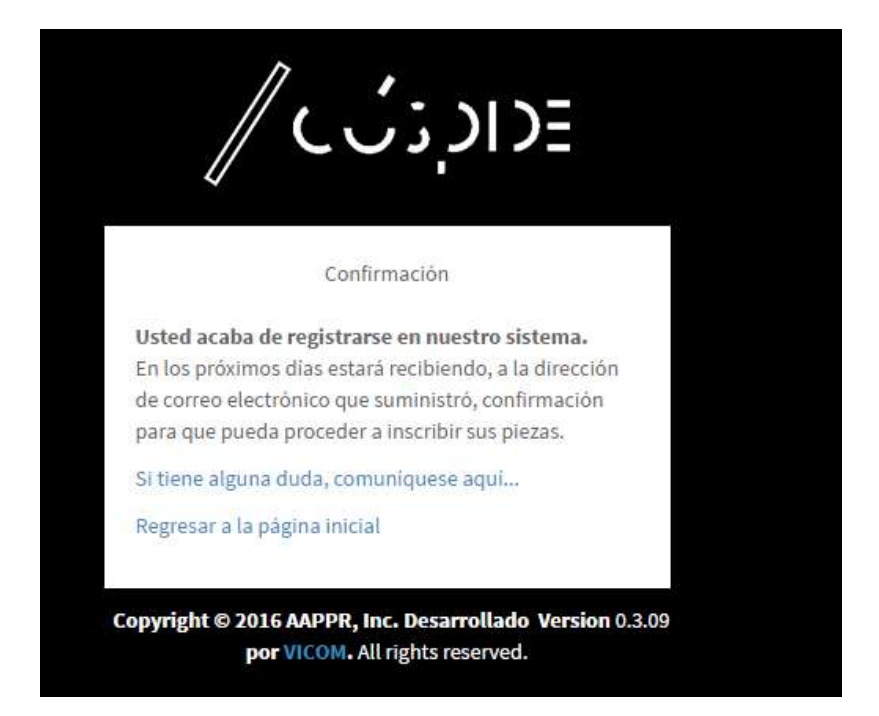

Si intentas acceder antes de que tu registro sea validado por el Administrador, te aparecerá un mensaje como este.

| En estos momentos no tiene acceso. |          |
|------------------------------------|----------|
| Sign in to start your sess         | ion      |
| maria.monserrate@gmail.com         | ×        |
|                                    | <b>A</b> |
| Remember Me                        | Acceder  |
| vidė mi contraseňa                 |          |
| gistrarme                          |          |

6

# Ingreso al Sistema ("Login")

Para entrar al sistema, debes abrir tu *browser* y escribir <u>http://www.festivalcuspide.com/</u>.

Luego selecciona la opción de Inscribe Tus Piezas Aquí.

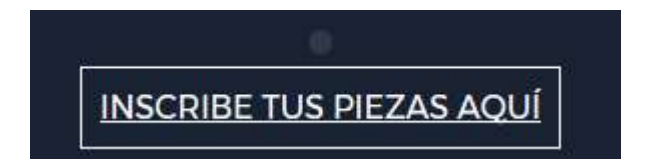

Aparece la pantalla de "login". Por Seguridad, el sistema solicitará un usuario (cuenta de email) y su contraseña válidos para ingresar. Como todos los sistemas de seguridad, al registrar la contraseña no podrán visualizarse los valores. Al terminar de entrar los valores, presiona la tecla de Entrar o haz clic en el botón de Acceder.

| ادېنې 🏿                         | ЭΞ      |
|---------------------------------|---------|
| Sign in to start your session   | n       |
| usuario@agenciapublicitaria.com | ×       |
|                                 |         |
| Remember Me                     | Acceder |
| lvidé mi contraseña             |         |
| odistrarmo                      |         |

Si el usuario (cuenta de email) o la contraseña que entraste no son válidos, se presentará nuevamente la pantalla con un mensaje de error indicado que el usuario o contraseña están incorrectos.

| Sign in to start your se | ession  |
|--------------------------|---------|
| agenciaxyz@agencia.com   | ×       |
|                          |         |
| Remember Me              | Acceder |
| lvidé mi contraseña      |         |

Nota: Se debe digitar la cuenta de email y la contraseña como fue registrado con sus respectivas letras mayúsculas o minúsculas. De tener algún problema con el ingreso al sistema, favor de comunicarse con el Administrador.

Proceso de Participación de Piezas

El proceso de Participación de las Piezas por Agencia, consiste varios pasos los cuales se recomienda que se hagan el orden descrito para que el proceso sea más fácil y eficiente:

Paso 1: Creación de Piezas Paso 2: Subir materiales relacionados a la pieza Paso 3: Creación de Inscripciones (Individuales y Campañas) Paso 4: Impresión preliminar de Informes Paso 5: Finalizar / Calcular Pago/Informes Finales Una vez que ingresaste al sistema, verás el Menú en la parte izquierda de la pantalla con las siguientes opciones: Dashboard, Mis Piezas, Mis Inscripciones y Salir.

| Festival Cúspide |                    |  |  |
|------------------|--------------------|--|--|
| 0                | TEST Agency Online |  |  |
| MAIN             | NAVIGATION         |  |  |
| æ                | Dashboard          |  |  |
| 8                | Mis Piezas         |  |  |
| C                | Mis Inscripciones  |  |  |
| •                | Salir              |  |  |

Selecciona la opción de Mis Piezas para poder iniciar el proceso. Aparece la siguiente pantalla:

| Piez | as Control P               | anel    |          |         |       |             |
|------|----------------------------|---------|----------|---------|-------|-------------|
| List | ado <mark>d</mark> e Pieza | S       |          |         |       |             |
| ID   | Titulo                     | Cliente | Producto | Agencia | Insc. | Materiales. |

### Añadir Piezas

En este punto, es importante saber la información detallada, así como el material de apoyo que será utilizado para explicar cada una de las piezas registradas. Te recomendamos que hagas un inventario de las piezas que necesitas subir y materiales por pieza antes de comenzar con el proceso.

En esta sección verás un listado de las piezas añadidas con sus datos, si no has añadido piezas aun, aparecerá vacía. El proceso de inscripción dependerá de las fechas del período provistas. Si la fecha límite para hacer inscripciones pasó, el sistema no permitirá hacer ningún registro. Para añadir una pieza haz clic en el botón de AÑADIR PIEZA.

| ID      | Título           | Cliente | Producto | Agencia      | Insc. | Materiales |
|---------|------------------|---------|----------|--------------|-------|------------|
| Mostran | do página 1 de 1 |         |          |              |       |            |
|         |                  |         |          |              |       |            |
|         |                  |         |          |              |       |            |
|         |                  |         |          | Añadir Pieza | a     |            |
|         |                  |         |          |              |       |            |

El registro de la pieza consta de la siguiente información:

#### Información de la Pieza

Título: Registrar el título dado a la Pieza que se está registrando. \*

Producto: Registrar la descripción del producto presentado del Cliente.

Cliente: Incluir el nombre del Cliente de la agencia al que pertenece la Pieza.

Fecha de Pauta: Registrar la fecha en que la pieza fue pautada. Es importante que la fecha de pauta concuerde con la evidencia de pauta que envían como soporte de la pieza inscrita.

\*En el caso de las inscripciones individuales, la inscripción quedará registrada con el Título de la Pieza, en el caso de las Campañas la Inscripción llevará un Título de Campaña, que asignará cuando crees la inscripción.

| formación de   | la Pieza       |   |
|----------------|----------------|---|
| Título         | Título         |   |
| Producto       | Producto       | ø |
| Cliente        | Cliente        | ø |
| Fecha de Pauta | Fecha de Pauta | Ê |

Deberás registrar la información completa solicitada por el sistema. Una vez la información esté completada, presionar el botón de **GUARDAR**.

Aparecerá la información registrada y la opción de subir los materiales asociados a la Pieza.

| Información de l | a Pieza       |          |                                                   |
|------------------|---------------|----------|---------------------------------------------------|
| Agencia          | VICOM         | Ø        |                                                   |
| Título           | Ella          | 1        |                                                   |
| Producto         | Institucional | 1        |                                                   |
| Cliente          | Perfumeria    | 1        | NGO: seleccionar                                  |
| Fecha de Pauta   | 10/10/2017    | <b>#</b> | es para una<br>Organización sin<br>Fines de Lucro |
|                  | NGO           |          |                                                   |

| Piezas Control panel                           |                   |               | 🍪 Home > 📰 Piezas > Detailes |
|------------------------------------------------|-------------------|---------------|------------------------------|
| ✔ La información ha sido añadida exitosamente. |                   |               | ×                            |
| 🏝 Subir Material                               | Información de la | ı Pieza       |                              |
| Materiales                                     | Agencia:          | VICOM         |                              |
| 2                                              | Título            | Ella.         |                              |
| No data available in table                     | Producto          | Institucional |                              |
| C                                              | Cliente           | Perfumeria    |                              |
|                                                | Fecha de Pauta    | 10/10/2017    |                              |
|                                                | NGO               | No            |                              |
|                                                |                   |               |                              |
|                                                | X Cancelar        |               | 🛍 Eliminar 🕼 Modificar       |
|                                                |                   |               |                              |

Nota: Si una misma Pieza participa en diferentes Inscripciones Individuales (Medios y Categorías) y por Campaña, con que añadas la Pieza una sola vez es suficiente, luego podrás asociar esa Pieza a varias inscripciones.

# Paso 2: Subir materiales relacionados a la Pieza Participante

Para añadir material relacionada a la Pieza, dentro de la pantalla de la Pieza, selecciona la opción de SUBIR MATERIAL.

| 🕹 Subir Material                                                                                                    |         |
|----------------------------------------------------------------------------------------------------|---------|
| Materiales                                                                                                    | 6       |
| Presione el botón que dice <b>ARCHIVO.</b><br>Seleccione el "file" a subir de su computadora<br>Presione clic en el botón de Open<br>Aparecerá el nombre del "file" en la pantalla |         |
| En Tipo selecciona si el material a subir es Video, Audio, Grafica/Print, URL, Board, Case S<br>Evidencia.                                                                         | Study o |
| Luego selecciona <mark>Guardar</mark> para subir el archivo.                                                                                                    |         |

| Archivo          | Choose Files Ella grafica.jpg | / |
|------------------|-------------------------------|---|
| Tipo de Material | Gráfica/Print                 | É |
|                  |                               |   |
|                  |                               |   |

Aparecerá un mensaje indicando que el material fue creado con éxito.

| Piezas Control panel                                                                                 |                   |               | 🚯 Home 🚿 🧮 Piezas 🚿 Detalles |
|----------------------------------------------------------------------------------------------------|-------------------|---------------|------------------------------|
| ✔ Todo el material subido ha sido guardado con éxito.                                                |                   |               |                              |
| ᆂ Subir Material                                                                                     | Información de la | a Pieza       |                              |
| Materiales                                                                                           | Agencia:          | VICOM         |                              |
| C Archivo Tino Tamaño                                                                                | Título            | Ella.         |                              |
| <ul> <li>A Clino inpo internatio</li> <li>         Ella grafica.jpg Grăţfica/Print       </li> </ul> | Producto          | Institucional |                              |
| C                                                                                                    | Cliente           | Perfumeria    |                              |
|                                                                                                    | Fecha de Pauta    | 10/10/2017    |                              |
|                                                                                                    | NGO               | No            |                              |
|                                                                                                    |                   |               |                              |
|                                                                                                    | X Cancelar        |               | Eliminar Modificar           |

Si deseas subir material adicional relacionado a esa pieza. Selecciona nuevamente **Subir Material** y repite el proceso. Puedes subir cuantos materiales sea necesario por pieza. Al momento de hacer la inscripción vas a decidir que material quieres asociar a cada Inscripción.

۲

Seleccione este icono para ver un "preview" del material

Detailed Preview Ella Grafica.jpg (5.01 MB)

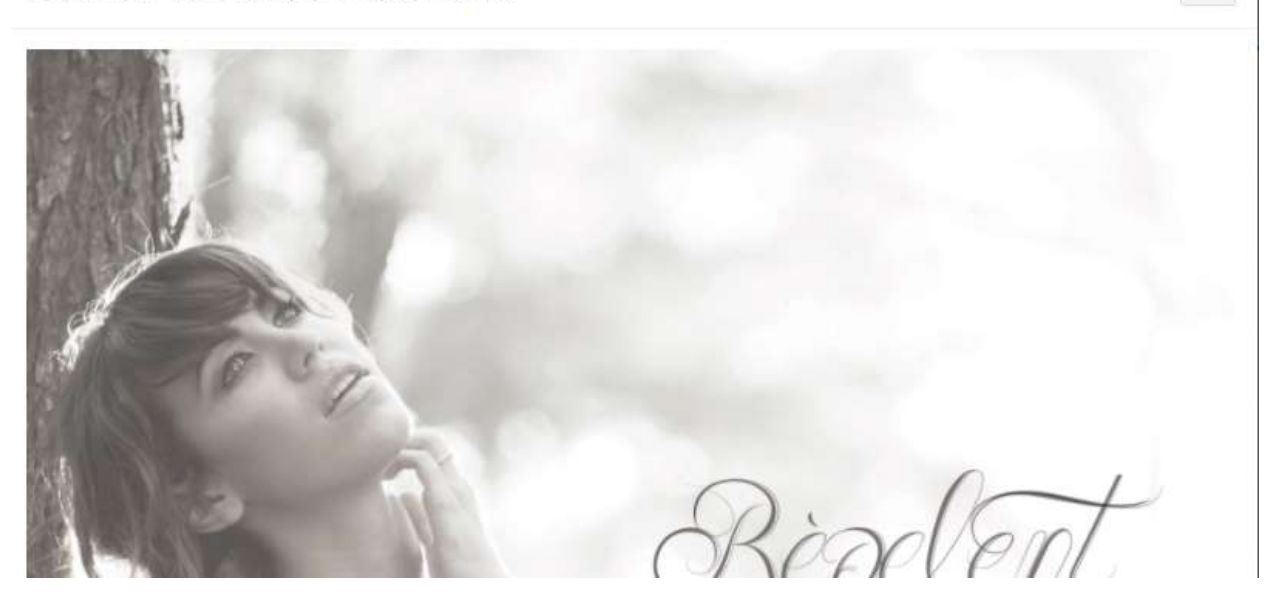

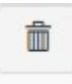

Seleccione este icono para eliminar el material

Para añadir una nueva Pieza puedes hacerlo desde esa pantalla seleccionando el botón de ANADIR PIEZA o puede ir la sección de Mis Piezas y hacerlo desde allí.

|         | 1100 11       | uncinc. () |               | Ageneral at |     |       | Futerines. |            |
|---------|---------------|------------|---------------|-------------|-----|-------|------------|------------|
| 417     | ✓ Ella        | Perfumería | Institucional | VICOM       | X   | 8     | 11         | E C        |
| 18      | ✓ El          | Perfumería | Institucional | VICOM       | х   | 6     | 9          | 6          |
| D       | Título        | Cliente    | Producto      | Agencia     | NGO | Insc. | Materiales |            |
| ostrand | página 1 de 1 |            |               |             |     |       |            | Previous 1 |

¿Qué pasa si creo una pieza y no le añado material?

Puedes crear una pieza y no subir materiales asociados a esa pieza en el momento. En la tabla de piezas aparecerá de esta manera.

16

La cruz roja al lado del nombre indica que aún no se le ha añadido ningún material. Para añadirle materiales a esa pieza desde la tabla de Piezas, seleccione el icono de archivo (si la pieza no tiene materiales no podrá ser asociada a una inscripción).

| 11 | Titulo  | 11 Cliente | 1 Producto    | 11 Ag | encia | -11 | NGO | -11 | Insc. | Materiales. | -41- |               |
|----|---------|------------|---------------|-------|-------|-----|-----|-----|-------|-------------|------|---------------|
| 17 | 🖌 Ella  | Perfumería | Institucional | VI    | COM   |     | х   |     | 8     | 11          |      | 1 C           |
| 18 | 🛩 El    | Perfumería | Institucional | VI    | сом   |     | х   |     | 6     | 9           |      | 9 6           |
| 2  | × Ellos | Perfumeria | Institucional | VI    | сом   |     |     |     | 0     | 0           |      | )<br>()<br>() |
| 6  | Título  | Cliente    | Producto      | As    | encia |     | NGO |     | Insc. | Materiales  | _    |               |

Te llevará a la pantalla donde puedes añadirle materiales a la pieza. Desde ahí puedes seleccionar la opción de Subir Material para añadirle los archivos.

| Piezas Control panel                  |             |        |                  |               | nn Borne ≥ 📕 Piezas ≥ Detalles |
|---------------------------------------|-------------|--------|------------------|---------------|--------------------------------|
|                                       | 🛓 Subir Mat | erial  | Información de l | la Pieza      |                                |
| Materiales                            |             |        | Agencia:         | VICOM         |                                |
| 0                                     |             |        | Título           | Ellos         |                                |
| Archivo<br>No data available in table | Tipo        | Tamaho | Producto         | Institucional |                                |
| 0                                     |             |        | Cliente          | Perfumeria    |                                |
|                                       |             |        | Fecha de Pauta   | 10/10/2017    |                                |
|                                       |             |        | NGO              | No            |                                |
|                                       |             |        |                  |               |                                |
|                                       |             |        | × Cancelar       |               | Teliminar Modificar            |
|                                       |             |        |                  | Añadir Pieza  |                                |

Una vez hayas añadido todas las piezas con sus materiales, puedes ir a hacer las Inscripciones.

# **Paso 3: Inscripciones**

Para realizar las Inscripciones en el Menú Principal ve a la sección de Mis Inscripciones.

#### Inscripción Individual

Para realizar una inscripción individual, bajo la sección de "Individual" selecciona el botón de AÑADIR INSCRIPCIÓN.

| D     | Medio           | Tipo Categoría  | Categoría | NGO | Cliente | Producto | Título |
|-------|-----------------|-----------------|-----------|-----|---------|----------|--------|
| y ins | cripciones en e | estos momentos. |           |     |         |          |        |
| ID    | Medio           | Tipo Categoría  | Categoría | NGO | Cliente | Producto | Título |

Seleccione el Medio, la Categoría y Sub Categoría y luego llene los demás campos.

| 🗙 Cancelar 📄                                 | Añadir Inscripción           |    |                        |                    | 💼 Eliminar 🛛 😫 Guardar |
|----------------------------------------------|------------------------------|----|------------------------|--------------------|------------------------|
| Información de                               | Agencia                      |    | Descripción            |                    |                        |
| Agencia                                      | VICOM                        | •] | Objetivo               | a                  |                        |
| Información de l                             | Inscripción                  |    | Implementación         | a                  | 1                      |
| Tipo de Inscripción<br>Individual<br>Campaña |                              |    | Resultados             | 'a                 | #<br>//                |
| Medio                                        | CÚSPIDE FILM                 | *  | Información de Cr      | éditos             |                        |
| Categoría                                    | A. PRODUCTOS Y SERVICIOS     |    | Director Creativo      | Mrs. Director      |                        |
| Sub Categoría                                | A01. ARTICULOS PARA EL HOGAR | ٣  | Director Creativo Asoc | • Mr Director Asoc | 1                      |
|                                              |                              |    | Redactor               |                    |                        |

18

| Información de Inscripción                                                                                                    |                                         |                                |                       |          |      | Director de Arte     | Ms Directora de Arte |                        |
|----------------------------------------------------------------------------------------------------|-----------------------------------------|--------------------------------|-----------------------|----------|------|----------------------|----------------------|------------------------|
| Pieza a Inscribir                                                                                                    | Pieza                                   |                                |                       |          |      | Casa Productora      | Casa Productora ACME | 1                      |
| Utilice las cajas en la columna de la extrema ja                                                                                               | quierda para                            | seleccionar                    | aquellos              | materia  | iles | Productor de Agencia | Mr Producer          | ø                      |
| que deben ser evaluados por el jurado en esta<br>quedarán en la inscripción como referencia p<br>considerados nos el jurado durante la evaluar | inscripción. L<br>ero no estarán<br>ión | os materiale<br>i accesibles p | es no sel<br>para ser | eccionad | los, | Director de Agencia  | Ms. Director         | 1                      |
|                                                                                                    |                                         |                                |                       |          | -    | Otros Créditos       | Fulano               | 6                      |
| Ella Evidencia Muestras de Perfume.png                                                                                                    | Ella [NGO]                              | Evidencia                      |                       | ۲        | Ô    |                      | Mengano              |                        |
| <ul> <li>Ella video.mp4</li> </ul>                                                                                                    | Ella [NGO]                              | Video                          |                       | ۲        | Ô    |                      |                      |                        |
|                                                                                                    |                                         |                                |                       |          |      | X Cancelar           |                      | 🛍 Eliminar 🛛 🖺 Guardar |
|                                                                                                    |                                         |                                |                       |          |      |                      | 1                    |                        |
|                                                                                                    |                                         |                                |                       |          |      |                      | Añadir Inscripción   |                        |

En la sección de **Pieza a Inscribir,** debe seleccionar la pieza del inventario de piezas creadas en el paso anterior (en el caso de Inscripciones Individuales es una Pieza y en las Campañas, más de una).

Haga clic sobre el botón de **SELECCIONAR PIEZA** para añadir la pieza correspondiente. En el campo de Pieza seleccione la pieza deseada.

Las piezas aparecen para seleccionar con la siguiente informacion: Titulo | Producto | Cliente.

| Seleccionar Pieza                       | , |
|-----------------------------------------|---|
| Pieza                                   |   |
| Seleccione la pieza                     | • |
| Seleccione la pieza                     |   |
| El   Institucional   Perfumería [NGO]   |   |
| Ella   Institucional   Perfumería [NGO] |   |
| Ellos   Institucional   Perfumeria      |   |

Una vez seleccione la pieza aparecerá una lista de los materiales relacionados a esa pieza para su selección. Debes seleccionar al menos un material para la inscripción y luego presionar el botón de SELECCIONAR.

| lieza |        |                                                |           |   |              |   |
|-------|--------|------------------------------------------------|-----------|---|--------------|---|
| Ell   | a   In | stitucional   Perfumería [NGO]                 |           |   |              | × |
| Arc   | chivo  |                                                |           |   |              |   |
| D     | 0      |                                                |           |   |              |   |
| 8     | *      | Ella audio.mp3                                 | Audio     |   | 661.63<br>KB | ۲ |
|       | *      | Ella Board Acciones en el Campo,jpg            | Board     |   | 710.56<br>KB | ۲ |
|       | *      | Ella Board Promo Experiencia<br>Consumidor.jpg | Board     | 3 | 6.37<br>MB   | ۲ |
| 8     | *      | Ella Board Promo Guerrilla.jpg                 | Board     |   | 6.49<br>MB   | ۲ |
| 8     | *      | Ella uso medio.jpg                             | Board     | 3 | 284.28<br>KB | ۲ |
|       | *      | Ella Evidencia Muestras de<br>Perfume.png      | Evidencia |   | 3.57<br>MB   | ۲ |
| 8     | *      | Ella Evidencia Prensa.jpg                      | Evidencia | 3 | 963.04<br>KB | ۲ |

En la sección de Piezas a Inscribir aparecerá el material seleccionado con la siguiente información: Nombre del Archivo, Titulo de la Pieza y Tipo de Material.

## Información de Inscripción

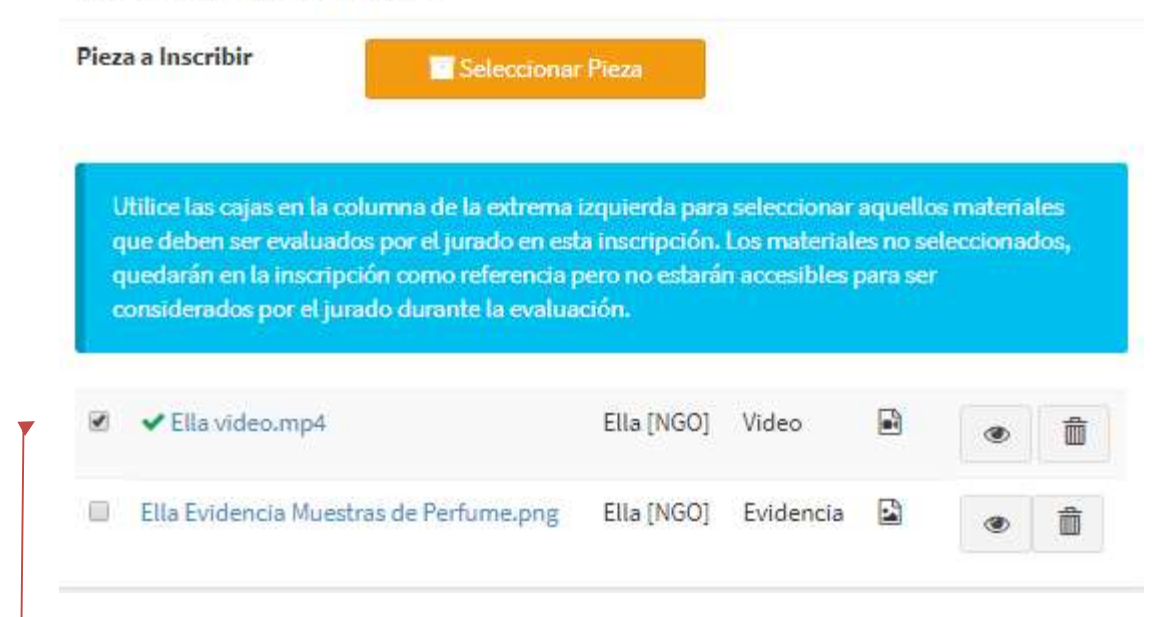

En la columna izquierda aparecen unas cajas (checkboxes) estas son para seleccionar los materiales que la agencia quiere que el jurado vea. Los que NO están seleccionados, formaran parte de la inscripción como referencia, pero el jurado no los verá durante el proceso de votación.

Si quieres añadir material adicional de la misma pieza puedes presionar nuevamente sobre el botón de Seleccionar Pieza. Al seleccionar la misma Pieza, aparecerán solo los materiales que no han sido añadidos. Presione en Seleccionar para añadir el material adicional.

# Seleccionar Pieza

| Ella | a   In | stitucional   Perfumería [NGO]                 |           |   |              | ۲ |
|------|--------|------------------------------------------------|-----------|---|--------------|---|
| Arc  | hivo   | 5                                              |           |   |              |   |
| 0    | 0      | 2                                              |           |   |              |   |
| 9    | *      | Ella audio.mp3                                 | Audio     | Ē | 661.63<br>KB | ۲ |
| 9    | *      | Ella Board Acciones en el Campo.jpg            | Board     | 2 | 710.56<br>KB | ۲ |
| 3    | *      | Ella Board Promo Experiencia<br>Consumidor.jpg | Board     |   | 6.37<br>MB   | ۲ |
|      | *      | Ella Board Promo Guerrilla.jpg                 | Board     | 3 | 6.49<br>MB   | ۲ |
|      | *      | Ella uso medio.jpg                             | Board     | 3 | 284.28<br>KB | ۲ |
| 3    | *      | Ella Evidencia Prensa.jpg                      | Evidencia |   | 963.04<br>KB | ۲ |
| 1    | *      | Ella radio evidencia pauta.pdf                 | Evidencia |   | 500.7<br>KB  | ۲ |

Una vez hayas seleccionado los materiales necesarios para la Inscripción debes seleccionar la Opción de **GUARDAR**, de lo contrario NO se guardarán los cambios.

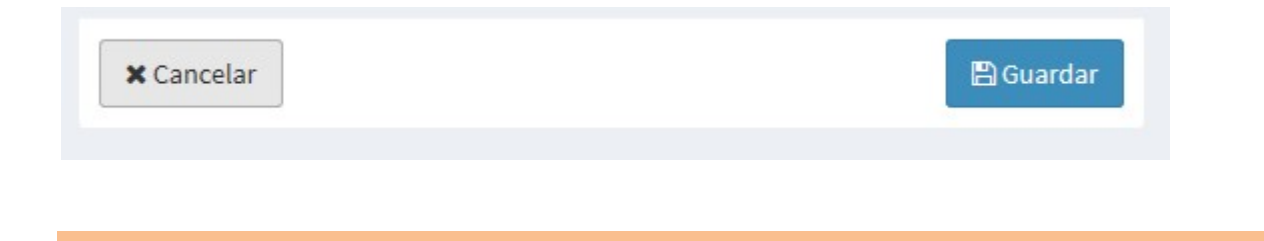

#### Inscripción Campaña

Para hacer la inscripción de una Campaña sigue el mismo proceso que para una inscripción individual y al momento de seleccionar las piezas, añade todas las piezas que pertenecen a la Campaña con sus respectivos materiales.

1. Anadir Inscripción

| Cam  | paña   | i.                            |         |                    |        |        |
|------|--------|-------------------------------|---------|--------------------|--------|--------|
|      | ID     | Medio                         | Cliente | Producto           | Piezas | Título |
| No h | ay ins | cripciones en estos momentos. |         |                    |        |        |
|      | ID     | Medio                         | Cliente | Producto           | Piezas | Título |
|      |        |                               |         | Añadir Inscripción |        |        |

2. Completar datos y seleccionar los materiales de las piezas que pertenecen a esa Campaña

| Inscripcion       | es Control panel   |     |                | 🏠 Home > ≣     | 📕 Inscripciones > 🖺 Detalles > Edita |
|-------------------|--------------------|-----|----------------|----------------|--------------------------------------|
| × Cancelar        | Añadir Inscripción |     |                |                | 🛱 Eliminar 🛛 🖺 Guardar               |
| Información c     | de Agencia         |     | Descripción    |                |                                      |
| Agencia           | VICOM              | · · | Título*        | Pareja         | ď                                    |
|                   |                    |     | Objetivo       | Objetivo       | <b>d</b> a                           |
| Información c     | de Inscripción     |     |                |                | li                                   |
| Tipo de Inscripci | ón                 |     | Implementación | Implementación |                                      |
| Individual        |                    |     |                |                | li.                                  |
| Campaña           |                    |     | Resultados     | Resultados     | 1                                    |
| Medio             | CÚSPIDE FILM       | v   |                |                | Ĵi.                                  |
|                   |                    |     | -              |                |                                      |

|     | ormación de Inscripción                                                                                                    |                                          |                                |                      |           |      | Director Creativo       |                            |   |
|-----|----------------------------------------------------------------------------------------------------|------------------------------------------|--------------------------------|----------------------|-----------|------|-------------------------|----------------------------|---|
|     |                                                                                                    |                                          |                                |                      |           |      | Director creativo       | Director Creativo          | ø |
| ie: | a a Inscribir                                                                                                    | Pieza                                    |                                |                      |           |      | Director Creativo Asoc. | Director Creativo Asociado |   |
|     | Utilice las cajas en la columna de la extrema i                                                                                               | zquierda para                            | seleccionar                    | aquello              | s materia | ales | Redactor                | Redactor                   | 1 |
|     | ue deben ser evaluados por el jurado en esta<br>quedarán en la inscripción como referencia p<br>considerados por el jurado durante la evaluar | a inscripción.<br>ero no estarár<br>ción | Los material<br>n accesibles j | es no se<br>para ser | lecciona  | dos, | Director de Arte        | Director de Arte           |   |
|     |                                                                                                    |                                          |                                |                      |           |      | Casa Productora         | Casa Productora            |   |
| 9   | ✓ El Evidencia Muestras de Perfume.png                                                                                                    | EI [NGO]                                 | Evidencia                      |                      | ۲         |      | Productor de Agencia    | Productor de Agencia       | đ |
| 9   | ✓ El Evidencia Prensa.jpg                                                                                                    | EI [NGO]                                 | Evidencia                      |                      | ۲         | Î    | Director de Agencia     | Director de Agencia        | ø |
|     | ✓ El video.mp4                                                                                                    | EI [NGO]                                 | Video                          |                      | ۲         | â    | Otros Créditos          | Otros Créditos             |   |
|     | <ul> <li>Ella Evidencia Prensa.ipg</li> </ul>                                                                                                 | Ella [NGO]                               | Evidencia                      |                      | ۲         | Ô    |                         |                            |   |
| 3   | 1.9                                                                                                    |                                          |                                |                      |           |      |                         |                            |   |
|     | ✓ Ella radio evidencia pauta.pdf                                                                                                    | Ella [NGO]                               | Evidencia                      |                      | ۲         | â    |                         | -                          |   |

Recuerda que si quieres añadir materiales mas adelante puedes acceder la inscripción desde Mis Inscripciones y modificarla seleccionando el icono de editar.

|   |   | ID  | Medio              | Cliente    | Producto      | Piezas                                                                                                    | Título |     |
|---|---|-----|--------------------|------------|---------------|----------------------------------------------------------------------------------------------------|--------|-----|
| Ū | * | 653 | CÚSPIDE FILM       | Perfumería | Institucional | 1. El - Evidencia<br>2. El - Evidencia<br>3. El - Video<br>4. Ella - Evidencia<br>5. Ella - Evidencia<br>6. Ella - Video                   | Pareja | c â |
|   | * | 654 | CÚSPIDE INTEGRATED | Perfumería | Institucional | 1. El - Board<br>2. El - Case Study<br>3. Ella - Audio<br>4. Ella - Board<br>5. Ella - Evidencia<br>6. Ella - Evidencia<br>7. Ella - Video | Pareja | 6   |
|   |   | ID  | Medio              | Cliente    | Producto      | Piezas                                                                                                    | Título |     |

¿Qué pasa si le añadí un material equivocado a una inscripción?

Puedes cambiar las piezas que incluiste en una inscripción, para hacerlo debes primero asegurarte de que la pieza que vas a incluir esta subida en el área de piezas. Luego, vas al área de Inscripciones y seleccionas la opción de editar. Desde ahí puedes eliminar los materiales incorrectos y añadir los materiales correctos, al final siempre recuerda guardar los cambios.

## EJEMPLO - INSCRIPCION PIEZAS

# ¿Cómo ingresar este escenario en el SISTEMA?

|                   | Pieza 1       | Materiales requeridos                       | Pieza 2       | Materiales requeridos                 |
|-------------------|---------------|---------------------------------------------|---------------|---------------------------------------|
| Título            | Ella          |                                             | El            |                                       |
| Producto          | Institucional |                                             | Institucional |                                       |
| Cliente           | Perfumería    |                                             | Perfumería    |                                       |
| Fecha de<br>Pauta | 10/10/2017    |                                             | 10/10/2017    |                                       |
|                   | Film          | Ella video + Ella evidencia<br>pauta        | Film          | El video + evidencia pauta            |
|                   | Grafica       | Ella gráfica + Ella evidencia<br>(clipping) | Grafica       | El gráfica + evidencia (<br>clipping) |
|                   | Promo &       | EllaBoard Promo Uso de                      | Promo &       | El Board Experiencia                  |
|                   | Actvation     | eventos                                     | Actvation     | Consumidor                            |
|                   |               | Ella Board Promo Guerrilla                  |               | El Board Guerrilla                    |
|                   |               | Ella Case Study guerrila                    |               | El case study guerilla                |
|                   |               | EllaBoard Promo                             |               |                                       |
|                   |               | Experiencia Consumidor                      |               |                                       |
|                   |               | Ella evidencia foto promo                   |               |                                       |
|                   |               | experiencia                                 |               |                                       |

| Campaña Film - Título Pareja       |
|------------------------------------|
| Pieza 1                            |
| Ella video                         |
| Ella evidencia pauta               |
| Pieza 2                            |
| El video                           |
| El evidencia pauta                 |
|                                    |
| Campaña Integrated - Título Pareja |
|                                    |
| Pieza 1                            |
| Ella video                         |
| Ella evidencia pauta               |
| Ella audio                         |
| Ella evidencia audio               |
| Ella Board Direct Acciones en el   |
| сатро                              |
| Pieza 2                            |

| El case study Promo-Guerrilla |
|-------------------------------|
| El Board Promo Guerrilla      |
|                               |

1. Ingresar Pieza "ELLA"

| Pieza         |                                                                                                    |
|---------------|----------------------------------------------------------------------------------------------------|
| Ella          | 8                                                                                                    |
| Institucional | ø                                                                                                    |
| Perfumería    | and a second second second second second second second second second second second second second second second |
| 10/10/2017    | <b>#</b>                                                                                                    |
| NGO           |                                                                                                    |
|               | _                                                                                                    |
|               | 🖺 Guardar                                                                                                    |
|               | Pieza Ella Institucional Perfumería 10/10/2017 NGO                                                             |

2. Ingresar Materiales Pieza "ELLA" (en este punto va a ingresar TODOS los materiales que estará utilizando para TODAS las inscripciones donde estará participando esta Pieza)

# PIEZAS Control panel

| 🛓 Subir Material |                |                                                                                                    |                                                                                                    |
|------------------|----------------|----------------------------------------------------------------------------------------------------|----------------------------------------------------------------------------------------------------|
|                  |                |                                                                                                    |                                                                                                    |
|                  |                |                                                                                                    |                                                                                                    |
| Тіро             | Tamaño         |                                                                                                    |                                                                                                    |
| Audio            | Ð              | 661.63<br>KB                                                                                                    | ۲                                                                                                    |
| Board            | 2              | 710.56<br>KB                                                                                                    | ۲                                                                                                    |
| Board            |                | 6.37<br>MB                                                                                                    | ۲                                                                                                    |
| Board            | 3              | 6.49<br>MB                                                                                                    | ۲                                                                                                    |
| Video            |                | 76.7<br>MB                                                                                                    | ۲                                                                                                    |
| Evidencia        |                | 3.57<br>MB                                                                                                    | ۲                                                                                                    |
| Evidencia        |                | 963.04<br>KB                                                                                                    | ۲                                                                                                    |
| Gráfica/Print    |                | 5.01<br>MB                                                                                                    | ۲                                                                                                    |
| Evidencia        | ß              | 500.7<br>KB                                                                                                    | ۲                                                                                                    |
| Board            |                | 284.28<br>KB                                                                                                    | ۲                                                                                                    |
| Video            |                | 31.79<br>MB                                                                                                    | ۲                                                                                                    |
|                  | Subir Material | Subir Material   Tipo   Tipo   Audio   Board   Board   Board   Board   Image: Subir Material   Board   Image: Subir Material   Board   Image: Subir Material   Board   Image: Subir Material   Image: Subir Material   Image: Subir Materi | Subir Material         Tipo       Tamaño         Audio       Image: Comparison of the stress of the stress of |

# Paso 3. Ingresar Pieza "EL"

| formación de la | Pieza         |           |
|-----------------|---------------|-----------|
| Título          | El            | ø         |
| Producto        | Institucional | 1         |
| Cliente         | Perfumería    | ð         |
| Fecha de Pauta  | 10/10/2017    | <b>#</b>  |
|                 | NGO           |           |
|                 |               |           |
| × Cancelar      |               | 🖺 Guardar |

Paso 4. Ingresar los materiales asociados a la Pieza "EL"

|        |                                               | 🕹 Subir Materia | l      |                       |   |   |
|--------|-----------------------------------------------|-----------------|--------|-----------------------|---|---|
| Materi | ales                                          |                 |        |                       |   |   |
| 0      | C                                             |                 |        |                       |   |   |
|        | Archivo                                       | Tipo            | Tamaño |                       |   |   |
| *      | El Board Acciones en el<br>Campo,jpeg         | Board           |        | 860.73<br>KB          | ۲ |   |
| *      | El Board Promo Experiencia<br>Consumidor, jpg | Board           |        | 6.37 MB               | ۲ |   |
| *      | El Board Promo Guerrilla.jpg                  | Board           |        | 6.49 MB               | ۲ |   |
| *      | El case study.mp4                             | Case Study      |        | 76.7 <mark>M</mark> B | ۲ |   |
| *      | El Evidencia Muestras de<br>Perfume.png       | Evidencia       |        | 3.57 MB               | ۲ |   |
| *      | El Evidencia Prensa-jpg                       | Evidencia       | 2      | 1021.13<br>KB         | ۲ |   |
| *      | El grafica.jpg                                | Gráfica/Print   |        | 4.61 MB               | ۲ |   |
| •      | El uso medio.jpg                              | Board           | B      | 233.25<br>KB          | ۲ | Ô |
| *      | El video.mp4                                  | Video           |        | 30.69<br>MB           | ۲ |   |
| 0 1    | C                                             |                 |        |                       |   |   |

Ahora que tienes todas sus piezas ingresadas con sus materiales, puedes hacer tus Inscripciones.

Paso 4. Inscripciones Pieza "ELLA"

A. Film

Entrar toda la información de la Inscripción, seleccionar la Pieza que participará en esa Inscripción y de la lista de materiales previamente ingresados, SOLO los que aplican a esta inscripción basado en el Medio/Categoría.

| formación de Ir                                                                                                    | nscripción                                                                                                    |                                                                      |                                                        |                                  |                      | Descripción                                                                                                    |                                                                                                    |        |
|----------------------------------------------------------------------------------------------------|----------------------------------------------------------------------------------------------------|----------------------------------------------------------------------|--------------------------------------------------------|----------------------------------|----------------------|----------------------------------------------------------------------------------------------------|----------------------------------------------------------------------------------------------------|--------|
| oo de Inscripción                                                                                                    |                                                                                                    |                                                                      |                                                        |                                  |                      | Objetivo                                                                                                    | а                                                                                                    |        |
| Individual                                                                                                    |                                                                                                    |                                                                      |                                                        |                                  |                      |                                                                                                    |                                                                                                    |        |
| Campaña                                                                                                    |                                                                                                    |                                                                      |                                                        |                                  |                      | Implementación                                                                                                    | a                                                                                                    |        |
| Medio                                                                                                    | CÚSPIDE FILM                                                                                                    |                                                                      |                                                        |                                  | v                    |                                                                                                    |                                                                                                    |        |
| Categoría                                                                                                    |                                                                                                    | ns                                                                   |                                                        |                                  |                      | Resultados                                                                                                    | a                                                                                                    |        |
| 55                                                                                                    | A HODDETOST SERVICE                                                                                                    |                                                                      |                                                        |                                  |                      |                                                                                                    |                                                                                                    |        |
| Sub Categoria                                                                                                    | A01. ARTICULOS PARA EL                                                                                                    | HOGAR                                                                |                                                        |                                  |                      | -                                                                                                    |                                                                                                    |        |
|                                                                                                    |                                                                                                    |                                                                      |                                                        |                                  |                      | Información de Cr                                                                                                    | éditos                                                                                                    |        |
|                                                                                                    |                                                                                                    |                                                                      |                                                        |                                  |                      | información de or                                                                                                    |                                                                                                    |        |
| ormación de Ir                                                                                                    | nscripción                                                                                                    |                                                                      |                                                        |                                  |                      | Director Creativo                                                                                                    | Director Creativo                                                                                                    |        |
| formación de Ir<br>Pieza a Inscribir                                                                                                    | nscripción                                                                                                    |                                                                      |                                                        |                                  |                      | Director Creativo As                                                                                                    | Oc. Director Creativo Aso                                                                                                    | ciado  |
| ormación de Ir<br>Pieza a Inscribir                                                                                                    | nscripción                                                                                                    |                                                                      |                                                        |                                  |                      | Director Creativo<br>Director Creativo As<br>Redactor                                                                                    | Director Creativo                                                                                                    | ciado  |
| iormación de Ir<br>Pieza a Inscribir                                                                                                    | sscripción                                                                                                    |                                                                      |                                                        | uellos ma                        | terialor             | Director Creativo<br>Director Creativo As<br>Redactor                                                                                    | Director Creativo<br>Oirector Creativo Aso<br>Redactor                                                                                                    | ciado  |
| formación de Ir<br>Pieza a Inscribir<br>Utilice las cajas en<br>que deben ser eva                                                                                     | nscripción<br>Seleccionar Piez<br>la columna de la extrema izquie<br>undos por el jurado en esta inse                                                                                                   | rda para sele<br>ripción. Los n                                      | ccionar aqu                                            | uellos ma<br>10 selecci          | teriales<br>ionados, | Director Creativo<br>Director Creativo As<br>Redactor<br>Director de Arte                                                                | Oirector Creativo<br>Oirector Creativo Aso<br>Redactor<br>Director de Arte                                                                                     | ciado. |
| Tormación de Ir<br>Pieza a Inscribir<br>Utilice las cajas en<br>que deben ser eva<br>quedarán en la ins<br>considerados por e                                         | Iscripción<br>Seleccionar Piez<br>la columna de la extrema izqui<br>uados por el jurado en esta inso<br>cripción como referencia pero n<br>el jurado durante la exaluación.                             | rda para selet<br>rripción. Los n<br>o estarán aco                   | ccionar aqi<br>nateriales r<br>esibles para            | uellos ma<br>no selecci<br>a ser | teriales<br>ionados, | Director Creativo<br>Director Creativo As<br>Redactor<br>Director de Arte<br>Casa Productora                                             | Oirector Creativo<br>Oirector Creativo Aso<br>Redactor<br>Director de Arte<br>Casa Productora                                                                  | ciado  |
| ormación de Ir<br>Yieza a Inscribir<br>Utilice las cajas en<br>que deben ser eva<br>quedarán en la îns<br>considerados por e                                          | Iscripción<br>Seleccionar Piez<br>la columna de la extrema izquie<br>uados por el jurado en esta inst<br>cripción como referencia pero n<br>el jurado durante la evaluación.                            | rda para sele<br>ripción. Los n<br>o estarán acci                    | ccionar aq<br>nateriales r<br>esībles par              | uellos ma<br>10 selecci<br>a ser | teriales<br>ionados, | Director Creativo<br>Director Creativo As<br>Redactor<br>Director de Arte<br>Casa Productora                                             | Director Creativo<br>Oc.<br>Director Creativo Aso<br>Redactor<br>Director de Arte<br>Casa Productora                                                           | ciado  |
| ormación de Ir<br>Pieza a Inscribir<br>Utilice las cajas en<br>que deben ser eva<br>que detarán en eva<br>que detarán en eva<br>considerados por e                    | nscripción<br>Seleccionar Picz<br>La columna de la extrema izquie<br>uados por el jurado en esta inse<br>cripción como referencia pero r<br>el jurado durante la evaluación.<br>Muestras de Perfume.png | rda para selec<br>pripción. Los n<br>o estarán acco<br>Ella          | ccionar aqu<br>nateriales r<br>esibles par             | uellos ma<br>10 selecci<br>a ser | teriales<br>ionados, | Director Creativo<br>Director Creativo<br>Redactor<br>Director de Arte<br>Casa Productora<br>Productor de Agencia                        | Director Creativo<br>Oc.<br>Director Creativo Aso<br>Redactor<br>Director de Arte<br>Casa Productora<br>Productor de Agencia                                   | ciado. |
| ormación de Ir<br>Vieza a Inscribir<br>Utilice las cajas en<br>que deben ser eval<br>quedarán en la ins<br>considerados por e<br>v Ella Evidencia<br>v Ella Video.mp4 | Is columna de la extrema izqui<br>uados por el jurado en esta inso<br>cripción como referencia pero n<br>el jurado durante la evaluación.<br>Muestras de Perfume.png                                    | arda para sele<br>rripción. Los n<br>o estarán acco<br>Ella<br>Ella  | ccionar aqu<br>nateriales r<br>esibles pare            | uellos ma<br>no selecci<br>a ser | teriales<br>ionados, | Director Creativo<br>Director Creativo<br>As<br>Redactor<br>Director de Arte<br>Casa Productora<br>Productor de Agencia                  | Oirector Creativo<br>Director Creativo Aso<br>Redactor<br>Director de Arte<br>Casa Productora<br>Productor de Agencia                                          | tiado  |
| ormación de Ir<br>Yieza a Inscribir<br>Utilice las cajas en<br>que desen ser eva<br>que darán en la ins<br>considerados por e<br>V Ella Evidencia                     | Iscripción<br>Seleccionar Piez<br>la columna de la extrema izquie<br>uados por el jurado en esta inse<br>cripción como referencia pero n<br>el jurado durante la evaluación.<br>Muestras de Perfume.png | arda para seles<br>pripeión. Los n<br>o estarán acco<br>Ella<br>Ella | ccionar aquateriates r<br>nateriates r<br>esibles para | uellos ma<br>no selecci<br>a ser | teriales<br>ionados, | Director Creativo<br>Director Creativo<br>Redactor<br>Director de Arte<br>Casa Productora<br>Productor de Agencia<br>Director de Agencia | Oirector Creativo<br>Oirector Creativo Aso<br>Redactor<br>Director de Arte<br>Casa Productora<br>Productor de Agencia<br>Director de Agencia<br>Otros Créditos | ciado. |

#### B. Gráfica

Repetir el proceso para la próxima Inscripción:

Añadir nueva Inscripción, ingresar datos, seleccionar Pieza y seleccionar materiales requeridos para esa Inscripción particular.

|                                                                                                    |                                                                                                    |                                                                                        |                                                  |                                                                | Objetivo                                                                | а                          |                     |
|----------------------------------------------------------------------------------------------------|----------------------------------------------------------------------------------------------------|----------------------------------------------------------------------------------------|--------------------------------------------------|----------------------------------------------------------------|-------------------------------------------------------------------------|----------------------------|---------------------|
| ● Individual<br>● Campaña                                                                                                    |                                                                                                    |                                                                                        |                                                  |                                                                | Implementación                                                          | a                          | //                  |
| Medio                                                                                                    | CÚSPIDE GRÁFIC                                                                                                    | CA                                                                                     |                                                  |                                                                | •                                                                       |                            |                     |
| Categoría                                                                                                    | A. PRODUCTOS                                                                                                    | Y SERVICIOS                                                                            |                                                  |                                                                | T Resultados                                                            | а                          | <b>\$</b>           |
| Sub Categoría                                                                                                    | A01. ARTICULOS                                                                                                    | PARA EL HOGAR                                                                          | ł                                                |                                                                | •                                                                       |                            |                     |
|                                                                                                    |                                                                                                    |                                                                                        |                                                  |                                                                | Información de Cr                                                       | éditos                     |                     |
| nformación de lı                                                                                                    | nscripción                                                                                                    |                                                                                        |                                                  |                                                                | Director Creativo                                                       | a                          | 1                   |
| Pieza a Inscribir                                                                                                    | Selecci                                                                                                    | onar Pieza                                                                             | l                                                |                                                                | Director Creativo A                                                     | soc. a                     | ø                   |
|                                                                                                    |                                                                                                    |                                                                                        |                                                  |                                                                |                                                                         |                            |                     |
|                                                                                                    |                                                                                                    |                                                                                        |                                                  |                                                                | Redactor                                                                | a                          | ø                   |
| Utilice las cajas en<br>que deben ser eva                                                                                                    | la columna de la extre<br>luados por el jurado er                                                                      | ema izquierda pa<br>n esta inscripció                                                  | ra selecciona<br>n. Los materia                  | ir aquellos materiales<br>ales no seleccionados,               | Redactor<br>Director de Arte                                            | a                          | 1                   |
| Utilice las cajas en<br>que deben ser eva<br>quedarán en la ins<br>considerados por o                                                                                                    | la columna de la extre<br>luados por el jurado er<br>cripción como referen<br>el jurado durante la ev                  | rma izquierda pa<br>n esta inscripció<br>cia pero no esta<br>aluación.                 | ra selecciona<br>n. Los materia<br>án accesible: | r aquellos materiales<br>ales no seleccionados,<br>s para ser  | Redactor<br>Director de Arte<br>Casa Productora                         | a                          | /<br>/              |
| Utilice las cajas en<br>que deben ser eva<br>quedarán en la ins<br>considerados por<br>Considerados por<br>Consi | la columna de la extre<br>luados por el jurado er<br>cripción como referen<br>el jurado durante la eva<br>a Prensa.jpg | ema izquierda pa<br>n esta inscripció<br>cia pero no esta<br>aluación.<br>Ella         | ra selecciona<br>n. Los materia<br>án accesible: | r aquellos materiales<br>ales no seleccionados,<br>s para ser  | Redactor<br>Director de Arte<br>Casa Productora<br>Productor de Agenc   | a<br>a<br>a<br>j           | <br> <br> <br>      |
| Utilice las cajas en<br>que deben ser eva<br>quedarán en la ins<br>considerados por o<br>Considerados por o<br>Ella Evidenci<br>Considerados por o<br>Ella Grafica.j                                                                                                    | la columna de la extre<br>luados por el jurado er<br>cripción como referen<br>el jurado durante la ev<br>a Prensa.jpg  | ema izquierda pe<br>n esta inscripció<br>cia pero no esta<br>aluación.<br>Ella<br>Ella | ra selecciona<br>n. Los materia<br>rán accesible | rr aquellos materiales<br>ales no seleccionados,<br>s para ser | Redactor<br>Director de Arte<br>Casa Productora<br>Productor de Agencia | a<br>a<br>a<br>a<br>a<br>a | <br> <br> <br> <br> |

#### **C.** Promo & Activation

Repetir el proceso para la próxima Inscripción:

Añadir nueva Inscripción, ingresar datos, seleccionar Pieza y seleccionar materiales requeridos para esa Inscripción particular.

|                                                                                                    | lisenpelon                                                                                                    |                                                                      |                                       |                                        | Descripción                                                                                                    |                                                                                                    |                            |
|----------------------------------------------------------------------------------------------------|----------------------------------------------------------------------------------------------------|----------------------------------------------------------------------|---------------------------------------|----------------------------------------|----------------------------------------------------------------------------------------------------|----------------------------------------------------------------------------------------------------|----------------------------|
| Tipo de Inscripción                                                                                                    |                                                                                                    |                                                                      |                                       |                                        | Objetivo                                                                                                    | Objetivo                                                                                                    | 1                          |
| Campaña                                                                                                    |                                                                                                    |                                                                      |                                       |                                        | Implementación                                                                                                   | Implementación                                                                                                    | 1                          |
| Medio                                                                                                    | CÚSPIDE PROMO & ACTIVATION                                                                                                    |                                                                      |                                       | ٠                                      | Desultadas                                                                                                    |                                                                                                    |                            |
| Categoría                                                                                                    | A. ACTIVACIONES                                                                                                    |                                                                      |                                       |                                        | Resultatios                                                                                                    | Resultados                                                                                                    |                            |
| Sub Categoría                                                                                                    | A01. USO DE EVENTOS Y ACCION                                                                                                    | NES PROMO                                                            | CIONALES                              | ; <b>v</b>                             |                                                                                                    |                                                                                                    |                            |
|                                                                                                    |                                                                                                    |                                                                      |                                       |                                        | Información de Cre                                                                                               | ditos                                                                                                    |                            |
| Información de l                                                                                                    | nscripción                                                                                                    |                                                                      |                                       |                                        | Director Creativo                                                                                                | Director Creativo                                                                                                    | 1                          |
| Dieza a Inscribir                                                                                                    | Colorolonor Diara                                                                                                    |                                                                      |                                       |                                        | Director Creativo As                                                                                             | oc. Director Creativo Asociado                                                                                                    | 1                          |
| r icza a machan                                                                                                    | a Selectional Fieza                                                                                                    |                                                                      |                                       |                                        |                                                                                                    |                                                                                                    |                            |
| r icza a miscribii                                                                                                    |                                                                                                    |                                                                      |                                       |                                        | Redactor                                                                                                    | Redactor                                                                                                    | 1                          |
| Utilice las cajas en<br>que deben ser eva                                                                                                    | la columna de la extrema izquierda pu<br>luados por el jurado en esta inscripció                                                                                                    | ara seleccior<br>n. Los mater                                        | nar aquel<br>riales no                | los materiales<br>seleccionados,       | Redactor<br>Director de Arte                                                                                     | Redactor<br>Director de Arte                                                                                                    | 1                          |
| Utilice las cajas en<br>que deben ser eva<br>quedarán en la ins<br>considerados por                                                                                                    | la columna de la extrema izquierda p<br>luados por el jurado en esta inscripció<br>cripción como referencia pero no esta<br>el jurado durante la evaluación.                                                                                                    | ara seleccion<br>n. Los matei<br>rán accesibl                        | nar aquel<br>riales no<br>les para s  | los materiales<br>seleccionados,<br>er | Redactor<br>Director de Arte<br>Casa Productora                                                                  | Redactor<br>Director de Arte<br>Casa Productora                                                                                            | 1                          |
| Utilice las cajas en<br>que deben ser eva<br>quedarán en la ins<br>considerados por                                                                                                    | la columna de la extrema izquierda p<br>luados por el Jurado en esta inscripció<br>scripción como referencia pero no esta<br>el jurado durante la evaluación.                                                                                                    | ara seleccior<br>n. Los mater<br>rán accesibl<br>Ella                | nar aquel<br>riales no<br>les para s  | tos materiales<br>seleccionados,<br>er | Redactor<br>Director de Arte<br>Casa Productora<br>Productor de Agenci                                           | Redactor<br>Director de Arte<br>Casa Productora<br>Productor de Agencia                                                                    | 1                          |
| Utilice Las cajas en<br>que deben ser eva<br>quedarán en la ins<br>considerados por<br>El v Ella Board Pr<br>El Board Pr                                                                                                    | la columna de la extrema izquierda pu<br>luados por el jurado en esta inscripció<br>scripción como referencia pero no esta<br>el jurado durante la evaluación.<br>romo Experiencia Consumidor.jpg<br>romo Guerrilla.jpg                                           | ara seleccior<br>n. Los mater<br>rán accesibl<br>Ella<br>Ella        | nar aquel<br>riales no.<br>les para s | los materiales<br>seleccionados,<br>er | Redactor<br>Director de Arte<br>Casa Productora<br>Productor de Agencia                                          | Redactor Director de Arte Casa Productora Productor de Agencia Director de Agencia                                                         | /<br>/<br>/<br>/           |
| Utilice las cajas en<br>que deben ser eva<br>quedarán en la ins<br>considerados por<br>experiencia de la case de la<br>considerados por<br>experiencia de la case de la<br>experiencia de la case de la<br>experiencia de la case de la<br>experiencia de la case de la<br>experiencia de la case de la<br>experiencia de la case de la<br>experiencia de la case de la<br>experiencia de la case de la case de la<br>experiencia de la case de la case de la case de la case de la case de la<br>experiencia de la case de la case de la case de la case de la case de la<br>experiencia de la case de la case de la | la columna de la extrema izquierda pu<br>luados por el jurado en esta inscripció<br>ecripción como referencia pero no esta<br>el jurado durante la evaluación.<br>romo Experiencia Consumidor,jpg<br>romo Guerrilla.jpg<br>dy.mp4                                 | ara seleccion<br>n. Los mate<br>rán accesibl<br>Ella<br>Ella<br>Ella | nar aquel<br>riales no.<br>les para s | los materiales<br>seleccionados,<br>er | Redactor<br>Director de Arte<br>Casa Productora<br>Productor de Agencia<br>Director de Agencia<br>Otros Créditos | Redactor Director de Arte Casa Productora Productor de Agencia Director de Agencia Otros Créditos                                          | )<br>)<br>)<br>)<br>)      |
| Utilice las cajas en<br>que deben ser eva<br>quedarán en la ins<br>considerados por<br>el el la Board Pr<br>el el la Board Pr<br>el a case stu<br>el el la case stu<br>el el la Evidence                                                                                                    | la columna de la extrema izquierda p<br>luados por el jurado en esta inscripció<br>scripción como referencia pero no esta<br>el jurado durante la evaluación.<br>romo Experiencia Consumidor, jpg<br>romo Guerrilla, jpg<br>dy.mp4<br>ia Muestras de Perfume, png | ara seleccion<br>rán accesibl<br>Ella<br>Ella<br>Ella<br>Ella        | nar aquel<br>riales no-<br>les para s | los materiales<br>seleccionados,<br>er | Redactor<br>Director de Arte<br>Casa Productora<br>Productor de Agencia<br>Director de Agencia<br>Otros Créditos | Redactor         Director de Arte         Casa Productora         Productor de Agencia         Director de Agencia.         Otros Créditos | 1<br>1<br>1<br>1<br>1<br>1 |

Se debe repetir hasta que se completen todas las Inscripciones relacionadas a la Pieza "ELLA". Nótese que no importa el número de Medios y Categorías donde vaya a competir, solo se ingresó una sola Pieza llamada "ELLA" con todos los materiales y a medida que se crean las inscripciones se van relacionando los que aplican.

## Paso 5. Inscripciones Pieza "EL"

A. FILM

Entrar toda la información de la Inscripción, seleccionar la Pieza que participará en esa Inscripción y de la lista de materiales previamente ingresados, SOLO los que aplican a esta inscripción basado en el Medio/Categoría.

| Información de Ir                               | nscripción                                   |                                       |                               |                                               |              | Descripción          |                            |           |
|-------------------------------------------------|----------------------------------------------|---------------------------------------|-------------------------------|-----------------------------------------------|--------------|----------------------|----------------------------|-----------|
| Tipo de Inscripción                             |                                              |                                       |                               |                                               |              | Objetivo             | Objetivo                   | 8         |
| <ul> <li>Individual</li> <li>Campaña</li> </ul> |                                              |                                       |                               |                                               |              | Implementación       | Implementación             | 1         |
| Medio                                           | CÚSPIDE FILM                                 |                                       |                               |                                               |              |                      |                            | ļi        |
| Categoría                                       | A. PRODUCTO                                  | S Y SERVICIOS                         |                               |                                               | •            | Resultados           | Resultados                 | <b>\$</b> |
| Sub Categoría                                   | A01. ARTICULO                                | )S PARA EL HOG/                       | AR                            |                                               | •            |                      |                            |           |
|                                                 |                                              |                                       |                               |                                               |              | Información de Cr    | éditos                     |           |
| Información de Ir                               | nscripción                                   |                                       |                               |                                               |              | Director Creativo    | Director Creativo          | 1         |
| Pieza a Inscribir                               | Selec                                        | cionar Pieza                          | 1                             |                                               |              | Director Creativo As | Director Creativo Asociado | 1         |
|                                                 |                                              |                                       |                               |                                               |              | Redactor             | Redactor                   | ø         |
| Utilice las cajas en<br>que deben ser eval      | la columna de la ext<br>luados por el jurado | rema izquierda j<br>en esta inscripci | oara seleccio<br>ón. Los mate | nar aquellos materia<br>eriales no selecciona | ales<br>dos, | Director de Arte     | Director de Arte           | 1         |
| considerados por e                              | el jurado durante la e                       | valuación.                            | aran accesir                  | nes para sei                                  |              | Casa Productora      | Casa Productora            | ø         |
| 🖉 🖌 El Evidencia I                              | Prensa.jpg                                   | El                                    |                               | ۲                                             |              | Productor de Agenc   | ia Productor de Agencia    | 1         |
| <ul> <li>El video.mp4</li> </ul>                |                                              | El                                    |                               | @ <b>f</b>                                    |              | Director de Agencia  | Director de Agencia        |           |

#### B. Gráfica

Repetir el proceso para la próxima Inscripción:

Añadir nueva Inscripción, ingresar datos, seleccionar Pieza y seleccionar materiales requeridos para esa Inscripción particular.

| Información de Ir                         | nscripción                                         |                                   |                              |                                             |              | Descripción          |                            |       |
|-------------------------------------------|----------------------------------------------------|-----------------------------------|------------------------------|---------------------------------------------|--------------|----------------------|----------------------------|-------|
| Tipo de Inscripción                       |                                                    |                                   |                              |                                             |              | Objetivo             | Objetivo                   | 1     |
| Campaña                                   |                                                    |                                   |                              |                                             |              | Implementación       | Implementación             |       |
| Medio                                     | CÚSPIDE GRÁFIC                                     | 4                                 |                              |                                             | •            | Barrie das           |                            | li    |
| Categoría                                 | A. PRODUCTOS Y                                     | SERVICIOS                         |                              |                                             |              | Resultados           | Resultados                 |       |
| Sub Categoría                             | A01, ARTICULOS                                     | PARA EL HOGA                      | \R                           |                                             |              |                      |                            |       |
|                                           |                                                    |                                   |                              |                                             |              | Información de Cr    | éditos                     |       |
| Información de Ir                         | nscripción                                         |                                   |                              |                                             |              | Director Creativo    | Director Creativo          | 1     |
| Pieza a Inscribir                         | Seleccio                                           | nar Pieza                         |                              |                                             |              | Director Creativo As | Director Creativo Asociado | 1     |
|                                           |                                                    |                                   |                              |                                             | _            | Redactor             | Redactor                   | 1     |
| Utilice las cajas en<br>que deben ser eva | la columna de la extren<br>luados por el jurado en | na izquierda p<br>esta inscripcio | ara seleccio<br>ón. Los mate | nar aquellos materi<br>riales no selecciona | ales<br>dos, | Director de Arte     | Director de Arte           | 1     |
|                                           | cripcion como referenc                             | a pero no esta                    | arari accesii                | nes para ser                                |              | Casa Productora      | Cara Productors            |       |
| quedarán en la ins<br>considerados por e  | el jurado durante la eva                           | luación.                          |                              |                                             |              | Casa Productora      | casa rioductora            | de la |
| quedarán en la ins<br>considerados por e  | el jurado durante la eva<br>Prensa.jpg             | luación.<br>El                    | ß                            | •                                           |              | Productor de Agenci  | ia Productor de Agencia    | 1     |

C. Promo & Activation

Repetir el proceso para la próxima Inscripción:

Añadir nueva Inscripción, ingresar datos, seleccionar Pieza y seleccionar materiales requeridos para esa Inscripción particular.

| Información de Ir                          | nscripción                                                                      |                           |                          |                          |                   | Descripción          |                                |             |
|--------------------------------------------|---------------------------------------------------------------------------------|---------------------------|--------------------------|--------------------------|-------------------|----------------------|--------------------------------|-------------|
| Tipo de Inscripción                        |                                                                                 |                           |                          |                          |                   | Objetivo             | Objetivo                       | 1           |
| Campaña                                    |                                                                                 |                           |                          |                          |                   | Implementación       | Implementación                 | ø           |
| Medio                                      | CÚSPIDE PROMO & ACTIVATION                                                      | i .                       |                          |                          | ×                 | Pecultados           |                                |             |
| Categoría                                  | A. ACTIVACIONES                                                                 |                           |                          |                          | Ţ                 | Resultations         | Resultados                     | <b>.</b>    |
| Sub Categoría                              | A01. USO DE EVENTOS Y ACCIO                                                     | NES PROM                  | IOCIONAL                 | ES                       | ٣                 |                      |                                |             |
|                                            |                                                                                 |                           |                          |                          |                   | Información de Cre   | éditos                         |             |
| Información de Ir                          | nscripción                                                                      |                           |                          |                          |                   | Director Creativo    | Director Creativo              | 1           |
| Pieza a Inscribir                          | Seleccionar Pieza                                                               | 1                         |                          |                          |                   | Director Creativo As | OC. Director Creativo Asociado | 1           |
| -                                          |                                                                                 |                           |                          |                          |                   | Redactor             | Redactor                       |             |
| Utilice las cajas en<br>que deben ser eval | la columna de la extrema izquierda p<br>luados por el jurado en esta inscripcio | iara selecc<br>ón. Los ma | ionar aqu<br>Iteriales n | ellos mati<br>o seleccio | eriales<br>mados, | Director de Arte     | Director de Arte               | 1           |
| quedaran en la ins<br>considerados por e   | cripción como referencia pero no est<br>el jurado durante la evaluación.        | aran acces                | ibles para               | iser                     |                   | Casa Productora      | Casa Productora                | ø           |
| <ul> <li>El Board Pror</li> </ul>          | no Experiencia Consumidor.jpg                                                   | El                        | 3                        | ۲                        | Ô                 | Productor de Agenci  | ia Productor de Agencia        | 1           |
| <ul> <li>El Board Pror</li> </ul>          | no Guerrilla.jpg                                                                | El                        |                          | ۲                        | Ô                 | Director de Agencia  | Director de Agencia            | 8           |
| 🗷 🖌 El case study.                         | .mp4                                                                            | El                        |                          | ۲                        | Ô                 | Otros Créditos       | Otros Créditos                 |             |
|                                            |                                                                                 |                           |                          |                          |                   |                      |                                |             |
|                                            |                                                                                 |                           |                          |                          |                   | X Cancelar           | 🛱 Elimina                      | r 🖺 Guardar |

Se debe repetir hasta que se completen todas las Inscripciones relacionadas a la Pieza "EL". Nótese que no importa el número de Medios y Categorías donde vaya a competir, solo se ingresó una sola Pieza llamada "EL" con todos los materiales y a medida que se crean las inscripciones se van relacionando los que aplican.

Inscripciones de Campañas

1. Campaña Film - Título Pareja

Para esta campaña como ya las piezas están ingresadas, no hay que añadir piezas sino crear la Inscripción Tipo Campania. Al igual que con la Inscripción Individual, va a crear la Inscripción, ingresar los datos y seleccionar las piezas (a diferencia de Individual en la Campania puede seleccionar materiales de distintas piezas).

| nformación de Inscripción                                               |                                                                    |                           |                          |                     | Descripción          |                                |   |
|-------------------------------------------------------------------------|--------------------------------------------------------------------|---------------------------|--------------------------|---------------------|----------------------|--------------------------------|---|
| ipo de Inscripción                                                      |                                                                    |                           |                          |                     | Título*              | Pareja                         |   |
| ∂ Individual<br>® Campaña                                               |                                                                    |                           |                          |                     | Objetivo             | Objetivo                       | Å |
| Medio                                                                   | FILM                                                               |                           |                          | ۲                   | Implementación       | Implementación                 | á |
| nformación de Inscripción                                               |                                                                    |                           |                          |                     | Resultados           | Resultados                     | ė |
| Pieza a Inscribir                                                       | Seleccionar Pieza                                                  |                           |                          |                     |                      |                                |   |
|                                                                         |                                                                    |                           |                          |                     | Información de Cre   | éditos                         |   |
| Utilice las cajas en la columna de<br>que deben ser evaluados por el ju | la extrema izquierda para sele<br>irado en esta inscripción. Los i | eccionar aq<br>materiales | juellos ma<br>no selecci | teriales<br>onados, | Director Creativo    | Director Creativo              | å |
| quedaran en la inscripción como<br>considerados por el jurado durar     | rererencia pero no estaran acc<br>te la evaluación.                | residies pai              | raser                    |                     | Director Creativo As | oc. Director Creativo Asociado | 6 |
| 🗐 🗸 El Evidencia Muestras de Pe                                         | rfume.png El                                                       |                           | ۲                        | Î                   | Redactor             | Redactor                       | å |
| El Evidencia Prensa.jpg                                                 | EI                                                                 |                           | ۲                        | đ                   | Director de Arte     | Director de Arte               | ė |
| 🗹 🖌 El video.mp4                                                        | El                                                                 |                           | ۲                        | Ô                   | Casa Productora      | Casa Productora                |   |
| Ella Evidencia Prensa.jpg                                               | Ella                                                               | 2                         | ۲                        | Î                   | Productor de Agenci  | a Productor de Agencia         |   |
| Ella radio evidencia pauta.p                                            | df Ella                                                            | ß                         | ۲                        | Ô                   | Director de Agencia  | Director de Agencia            | đ |
| Ella video.mp4                                                          | Ella                                                               |                           | ۲                        | Ô                   | Otros Créditos       | Otros Créditos                 | ø |
|                                                                         |                                                                    |                           |                          |                     |                      |                                |   |
|                                                                         |                                                                    |                           |                          |                     |                      |                                |   |

La columna marcada, indica a cuál pieza pertenece el material incluido. En esta campaña hay materiales de las piezas ELLA y EL.

# 2. Campaña Integrated - Título Pareja

Para crear otra campaña, solo hay que añadir otra inscripción tipo Campaña y seleccionar los materiales de las piezas participantes.

|               | mación de Inscripción                                                                                                    |                                          |                              |                                                                    |                       | Descripción                                                                                                    |                                                                                                    |                                 |
|---------------|----------------------------------------------------------------------------------------------------|------------------------------------------|------------------------------|--------------------------------------------------------------------|-----------------------|----------------------------------------------------------------------------------------------------|----------------------------------------------------------------------------------------------------|---------------------------------|
| Tipo d        | le Inscripción                                                                                                    |                                          |                              |                                                                    |                       | Título*                                                                                                    | Pareja                                                                                                    | ø                               |
| © Inc<br>⊛ Ca | lividual<br>mpaña                                                                                                    |                                          |                              |                                                                    |                       | Objetivo                                                                                                    | Objetivo                                                                                                    | 1                               |
| Mee           | dio CÚSPIDE INTEGRATED                                                                                                    |                                          |                              |                                                                    | ¥                     | Implementación                                                                                                    | Implementación                                                                                                    |                                 |
| Infor         | mación de Inscripción                                                                                                    |                                          |                              |                                                                    |                       | Resultados                                                                                                    | Resultados                                                                                                    | 1                               |
| Pie           | za a Inscribir                                                                                                    | 228                                      |                              |                                                                    |                       |                                                                                                    |                                                                                                    | li                              |
| _             |                                                                                                    |                                          |                              |                                                                    | _                     | Información de Cro                                                                                                    | ditos                                                                                                    |                                 |
| Uti<br>qu     | lice las cajas en la columna de la extrema izqu<br>e deben ser evaluados por el jurado en esta in                                                                                                    | uierda para sele<br>Iscripción, Los I    | eccionar aqu<br>materiales r | uellos ma<br>10 selecci                                            | iteriales<br>ionados, | Director Creativo                                                                                                    | Director Creativo                                                                                                    | 1                               |
| qu<br>coi     | edarán en la inscripción como referencia perc<br>nsiderados por el jurado durante la evaluación                                                                                                    | o no estarán aco<br>n.                   | esibles par                  |                                                                    |                       | Dise de Carlos de                                                                                                    | e. Sector sector in the                                                                                                    |                                 |
|               |                                                                                                    |                                          |                              |                                                                    |                       | Director Creativo As                                                                                                    | Director Creativo Asociado                                                                                                   |                                 |
| 2             | ✔ El Board Promo Guerrilla.jpg                                                                                                    | El                                       |                              | ۲                                                                  | â                     | Redactor                                                                                                    | Director Creativo Asociado<br>Redactor                                                                                       | 1                               |
|               | ✔ El Board Promo Guerrilla.jpg<br>✔ El case study.mp4                                                                                                    | El<br>El                                 |                              | ۲                                                                  | â                     | Redactor<br>Director de Arte                                                                                                    | Director Creativo Asociado<br>Redactor<br>Director de Arte                                                                   | 1                               |
|               | <ul> <li>✓ El Board Promo Guerrilla.jpg</li> <li>✓ El case study.mp4</li> <li>✓ Ella audio.mp3</li> </ul>                                                                                                    | El<br>El<br>Ella                         | •                            | •                                                                  |                       | Director Creativo As<br>Redactor<br>Director de Arte<br>Casa Productora                                                                  | Director Creativo Asociado Redactor Director de Arte Casa Productora                                                         | 1<br>1<br>1<br>1                |
| 8 8<br>8      | <ul> <li>✓ El Board Promo Guerrilla.jpg</li> <li>✓ El case study.mp4</li> <li>✓ Ella audio.mp3</li> <li>✓ Ella Board Acciones en el Campo.jpg</li> </ul>                                                                                            | El<br>El<br>Ella<br>Ella                 |                              | •                                                                  |                       | Director Creativo As<br>Redactor<br>Director de Arte<br>Casa Productora<br>Productor de Agenci                                           | Director Creativo Asociado<br>Redactor<br>Director de Arte<br>Casa Productora<br>Productor de Agencia                        | 1<br>1<br>1<br>1                |
| 8 8           | <ul> <li>El Board Promo Guerrilla.jpg</li> <li>El case study.mp4</li> <li>Ella audio.mp3</li> <li>Ella Board Acciones en el Campo.jpg</li> <li>Ella Evidencia Prensa.jpg</li> </ul>                                                                 | El<br>El<br>Ella<br>Ella                 |                              | •                                                                  |                       | Director Creativo As<br>Redactor<br>Director de Arte<br>Casa Productora<br>Productor de Agencia                                          | Director Creativo Asociado Redactor Director de Arte Casa Productora Productor de Agencia Director de Agencia                | 1<br>1<br>1<br>1<br>1<br>1      |
| 8 8           | <ul> <li>El Board Promo Guerrilla.jpg</li> <li>El case study.mp4</li> <li>Ella audio.mp3</li> <li>Ella Board Acciones en el Campo.jpg</li> <li>Ella Evidencia Prensa.jpg</li> <li>Ella radio evidencia pauta.pdf</li> </ul>                         | El<br>El<br>Ella<br>Ella<br>Ella         |                              | (*)<br>(*)<br>(*)<br>(*)<br>(*)                                    |                       | Director Creativo As<br>Redactor<br>Director de Arte<br>Casa Productora<br>Productor de Agencia<br>Director de Agencia<br>Otros Créditos | Director Creativo Asociado Redactor Director de Arte Casa Productora Productor de Agencia Director de Agencia Otros Créditos | 1<br>1<br>1<br>1<br>1<br>1<br>1 |
| 8             | <ul> <li>El Board Promo Guerrilla.jpg</li> <li>El case study.mp4</li> <li>Ella eudio.mp3</li> <li>Ella Board Acciones en el Campo.jpg</li> <li>Ella Evidencia Prensa.jpg</li> <li>Ella radio evidencia pauta.pdf</li> <li>Ella video.mp4</li> </ul> | El<br>El<br>Ella<br>Ella<br>Ella<br>Ella |                              | (*)<br>(*)<br>(*)<br>(*)<br>(*)<br>(*)<br>(*)<br>(*)<br>(*)<br>(*) |                       | Director Creativo As<br>Redactor<br>Director de Arte<br>Casa Productora<br>Productor de Agencia<br>Director de Agencia<br>Otros Créditos | Director Creativo Asociado Redactor Director de Arte Casa Productora Productor de Agencia Director de Agencia Otros Créditos |                                 |

#### Requisitos para los Medios que requieren Videos y/o Boards

Nota: No dejes de leer cuidadosamente el reglamento, pues el mismo contiene más detalles sobre los tamaños, formatos, restricciones etc. de cómo se debe inscribir cada pieza. Este documento es solo un apoyo al reglamento.

#### VIDEOS PARA EL PROCESO DE JURADO

- Los videos de los casos tienen que durar 2 MINUTOS. Si tu caso tiene videos de contenido (película, documentales etc.) podrás someterlo como material de apoyo. Usa los dos minutos del video para explicar la idea, los resultados (si aplica), etc.
- Recuerda que es el mismo jurado el que ve todas las categorías, por eso es altamente recomendable que si vas a someter una misma idea en diferentes categorías, modifiques el caso para cada categoría.

Por ejemplo, si la idea que vas a someter tiene varias vertientes, tiene una promoción o activación, mercadeo directo, Imagen, Media o Mobile & Social. Cuando lo sometes en la categoría dedícale más tiempo en el video explicando por qué es una gran idea para esa categoría en particular.

Cuando lo sometas en Promo, explica más la promoción etc. Resalta aquello que es pertinente a la categoría que sometiste y deja las demás vertientes del caso a un segundo plano.

• \*Si no es posible modificar el video por categoría, será requerido que (además de someter el video que sometiste a las otras categorías) hagas un "board" modificado por cada categoría.

Ojo: El jurado parará el video luego de los dos minutos.

Excepción: Solo para la categoría de Titanium el video puede durar hasta 3 minutos.

### VIDEO PARA PREMIACIÓN

 Si tu caso es seleccionado como ganador se te estará pidiendo que hagas una edición del video a 1 minuto (te daremos un espacio de 2 a 3 días para hacerlo). De no hacerlo sólo se estará presentando el board.

#### TIPS PARA LOS VIDEO:

- Las locuciones coherentes sobre el video son efectivas si se acompañan con visuales claros y auto explicativos.
- Evita tener al creativo explicando la campaña en cámara.
- NO debes mencionar a la agencia o las personas involucradas en la campaña, ni de forma visual, ni verbal. Trata de llamar la atención del jurado al principio del video exponiendo cuál es la gran idea y luego vas al detalle de la misma.

#### Guías para Contenido de Board o Video por Medio

Usa como guía las siguientes preguntas para que te asegures que tu video o board esté adecuadamente modificado:

NO pongas las preguntas en el video o "board". Son solo una guía.

Para mayor referencia de ejemplos, puedes acceder a los links bajo la sección de "Casos por Categoría (ganadores en Cannes)"

#### **CÚSPIDE IMAGEN**

- Describe la situación, el problema o el conflicto que el esfuerzo buscaba resolver.
- Cuenta cual era el objetivo que se quería lograr con la campaña.
- Describe cual fue la estrategia que se utilizó para lograr el objetivo.
- Explica cuáles fueron los resultados logrados por la campaña.
- Aunque en esta categoría el jurado estará dándole mayor énfasis a la idea detrás del esfuerzo es necesario mostrar algún tipo de resultado logrado por el proyecto.

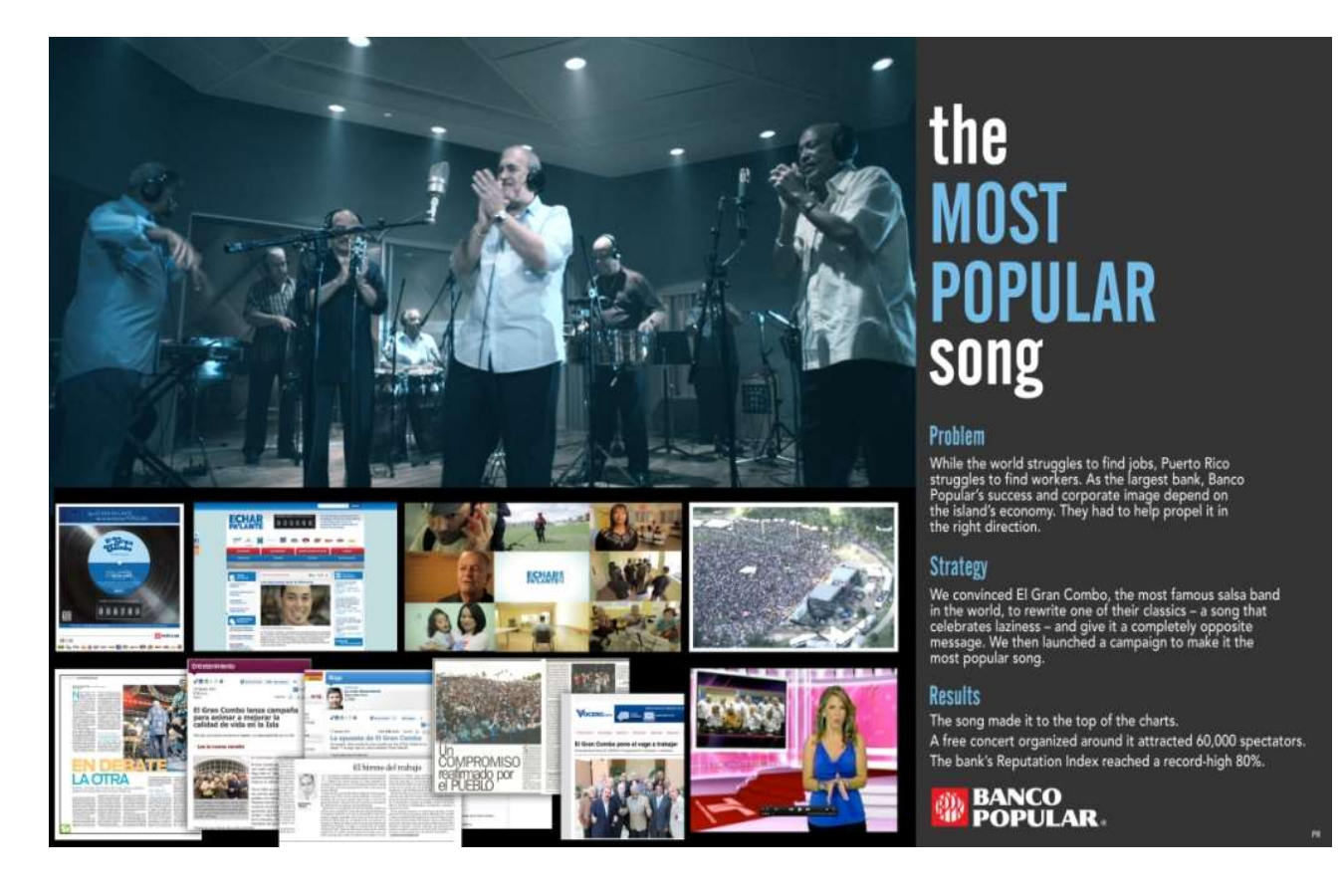

### **CÚSPIDE DIRECT RESPONSE**

- Describe el objetivo detrás de la campaña.
- Describe la solución creativa en referencia a los resultados deseados.
- Describe cuál fue la respuesta del consumidor.

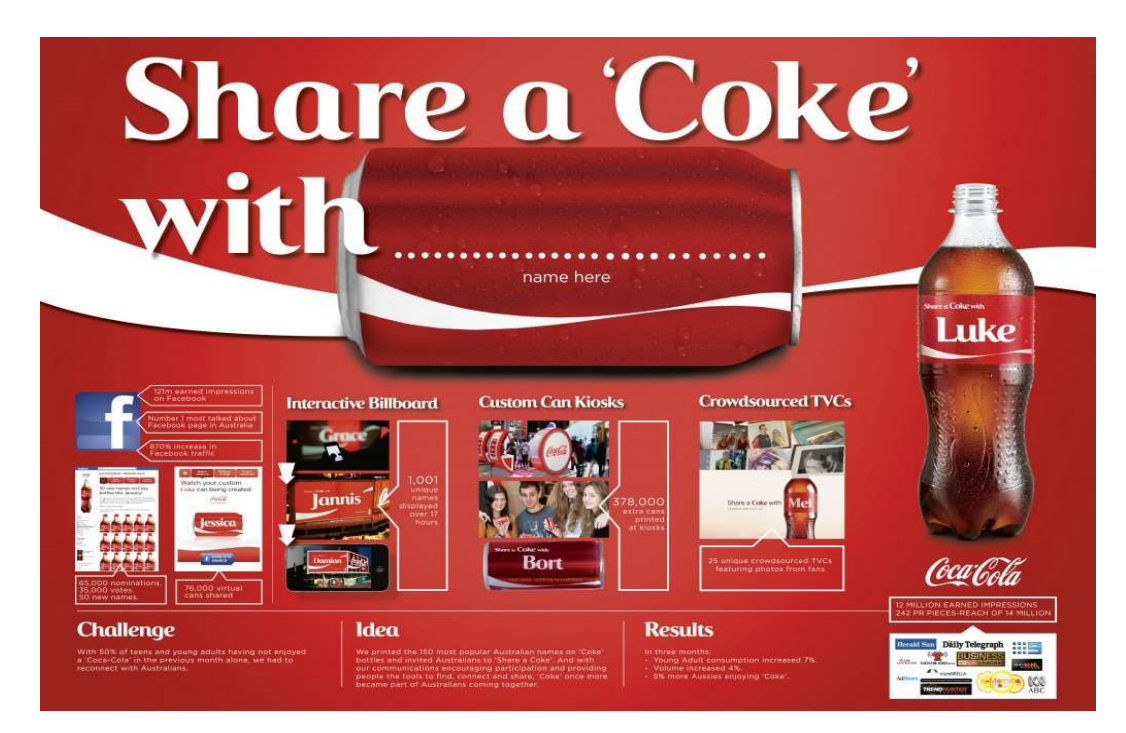

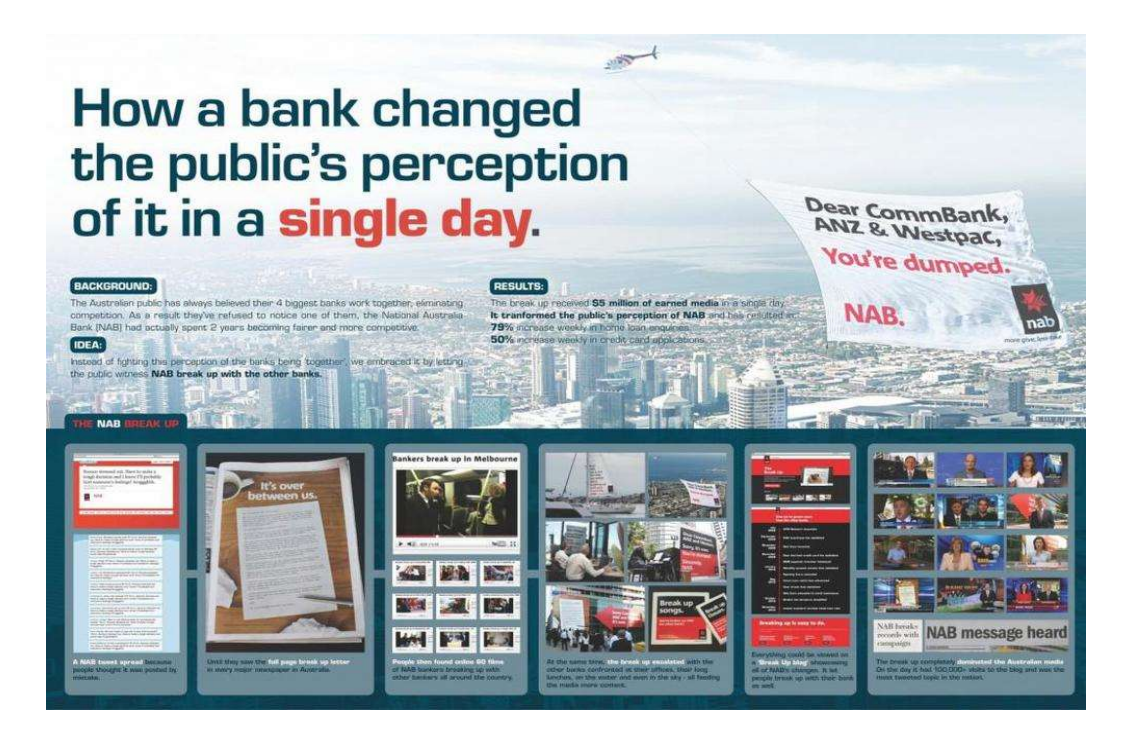

## CÚSPIDE MOBILE & SOCIAL

- Describe el objetivo detrás de la página, medio interactivo, video "online", aplicación móvil, o campaña de redes sociales.
- Explica los recursos usados para lograr este objetivo y cómo funcionaron en conjunto. Considera el contenido, estructura y navegación, diseño visual, funcionalidad, interactividad, integración, "engagement" y experiencia en general.
- Explica qué métricas mejor describen el éxito de la pieza o campaña. Provee resultados específicos.

Consejos para someter tu video "online" (Spots de video digitales hechos para internet):

- Las piezas en esta sección deben ser presentadas de modo que el jurado pueda ver cómo el individuo fue dirigido al video. Ejemplo: Publicado en un "website", compartido por e-mail, por medio de una plataforma social, etc. Si el video original no está disponible en línea, por favor someter la pieza en jpeg mostrando cómo el video fue originalmente publicado.
- Videos que fueron lanzados online y en TV/CINEMA no cualifican (ver categorías de FILM y FILM CRAFT).
- Si publicaron dos versiones diferentes en TV y *online,* debe someter el ejemplo del video en MOBILE & SOCIAL. No someta el archivo de la versión que fue lanzada por TV.

### CÚSPIDE MEDIA

- Describe por qué esto es un uso excepcional de los medios.
- Explica cuál fue ese "unique insight" que le dio forma a la idea y cómo es relevante para la audiencia y para la marca.
- Describe cuáles fueron los diferentes medios utilizados y cómo estos trabajaron juntos para maximizar la campaña.

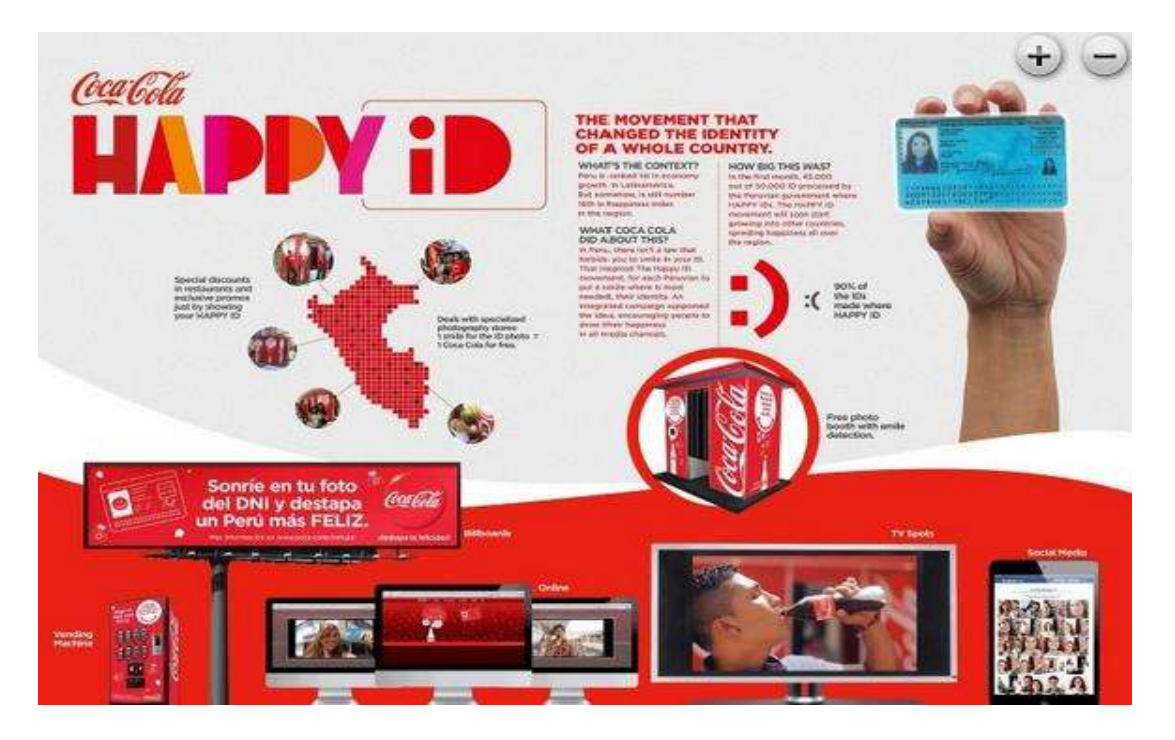

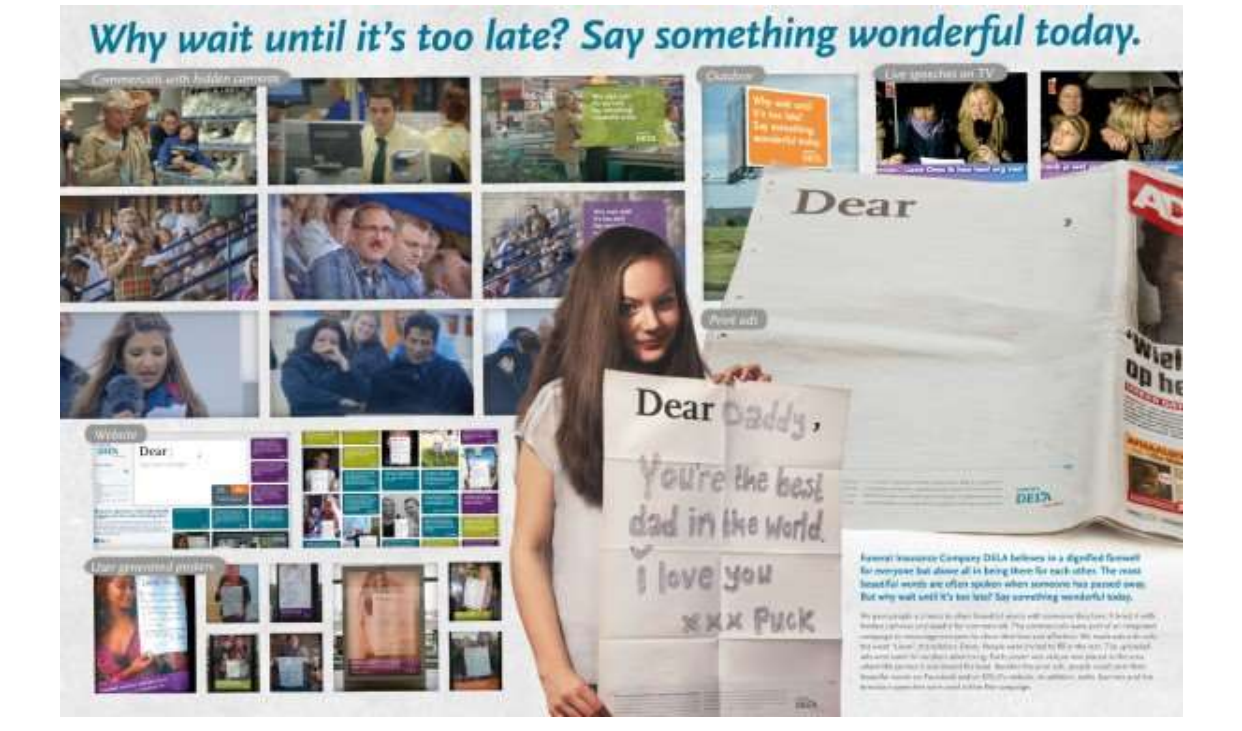

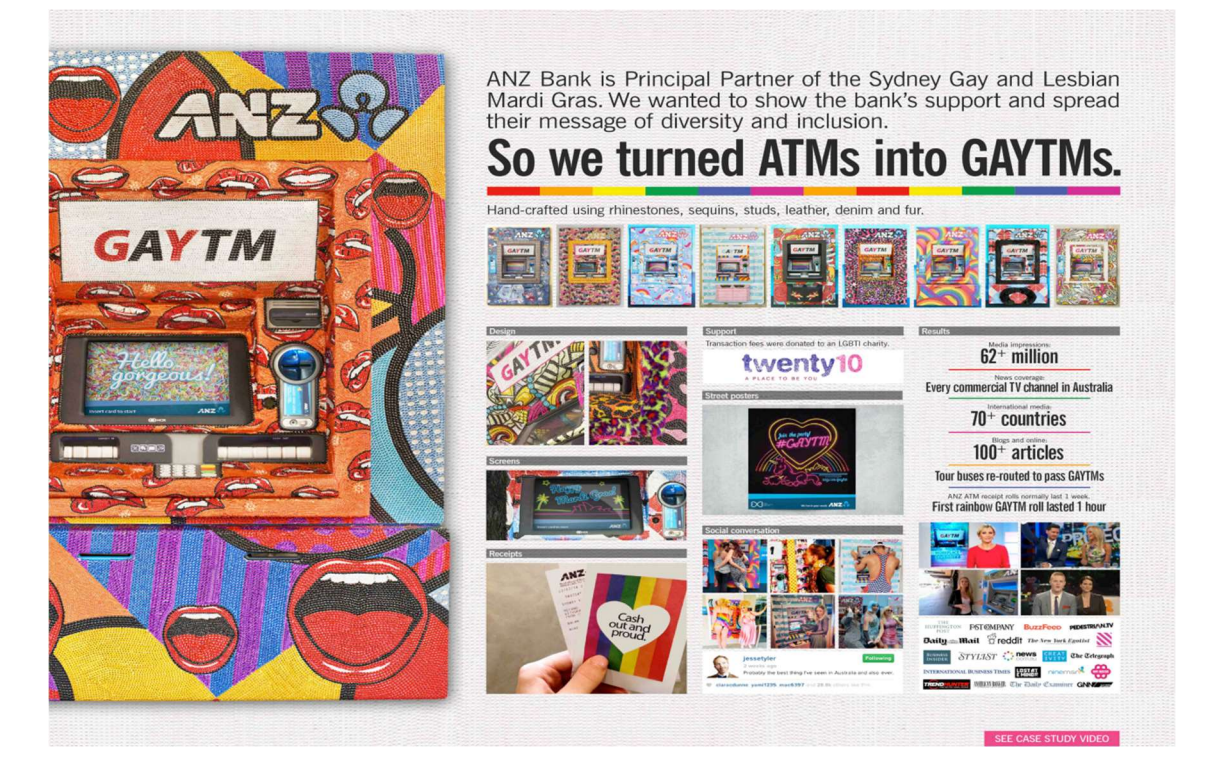

## CÚSPIDE PROMO AND ACTIVATION

- Explica cuál era el objetivo de la campaña promocional.
- Describe cuál fue la solución creativa al "brief".
- Explica por qué la ejecución creativa (la idea promocional) es relevante al producto o servicio.
- Describe cuál fue la respuesta del grupo objeto a la promoción.

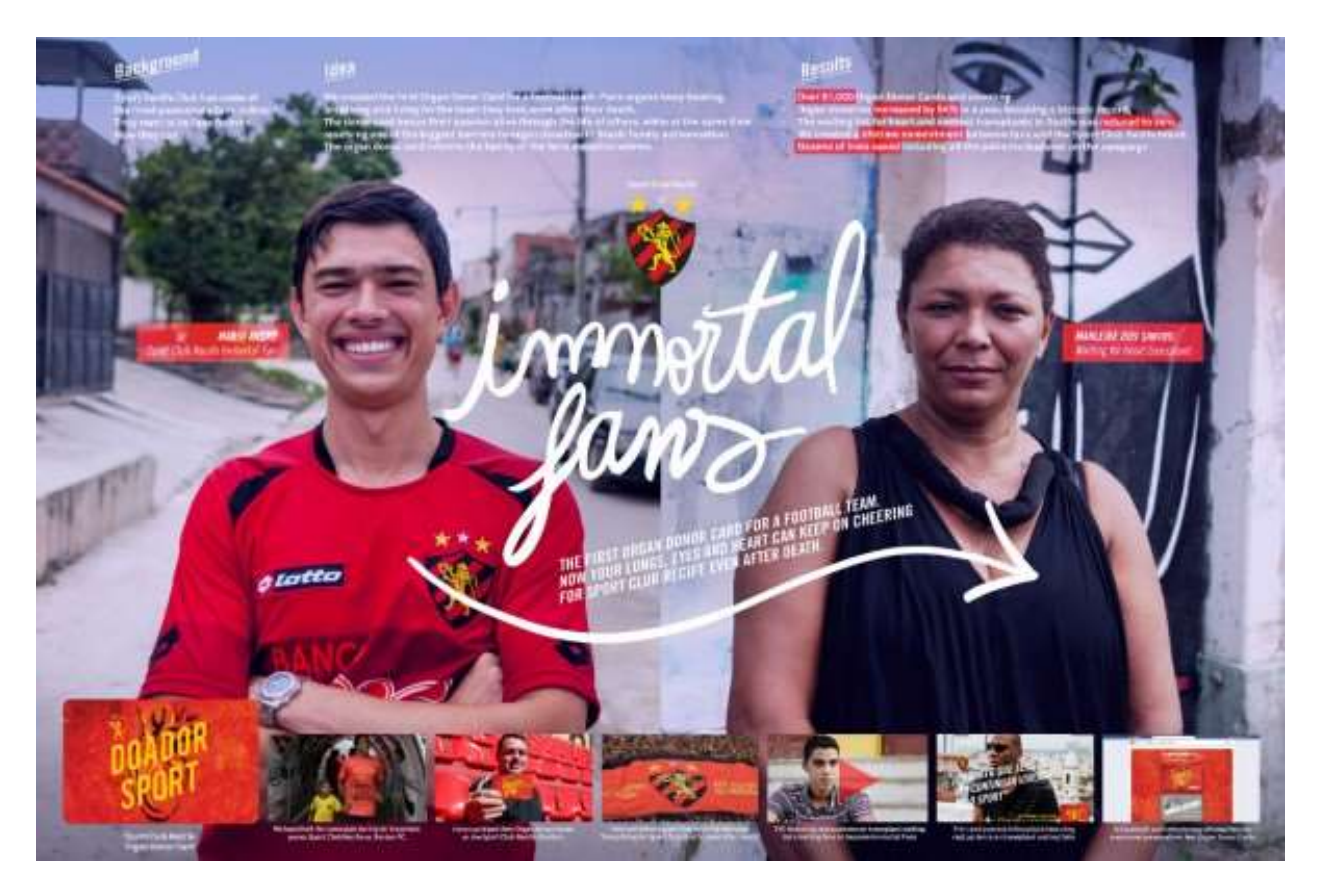

#### **CÚSPIDE OUTDOOR**

- Explica por qué esta idea es una excelente ejecución de OUTDOOR vs. otro medio.
- Explica cuál fue el impacto creado por la pieza.
- Es REQUISITO incorporar en "board" fotos de dónde fue ubicada la pieza e identificar cuál es el medio (flyer, Zoom Media, afiche, "bus shelter", ect.)
- De ser posible, enviar la pieza física.
- No todas las piezas sometidas en esta categoría requieren de un video explicativo para entender plenamente la idea. Hay ejecuciones creativas más complejas que sí lo requieren como las instalaciones interactivas, construcciones especiales etc.

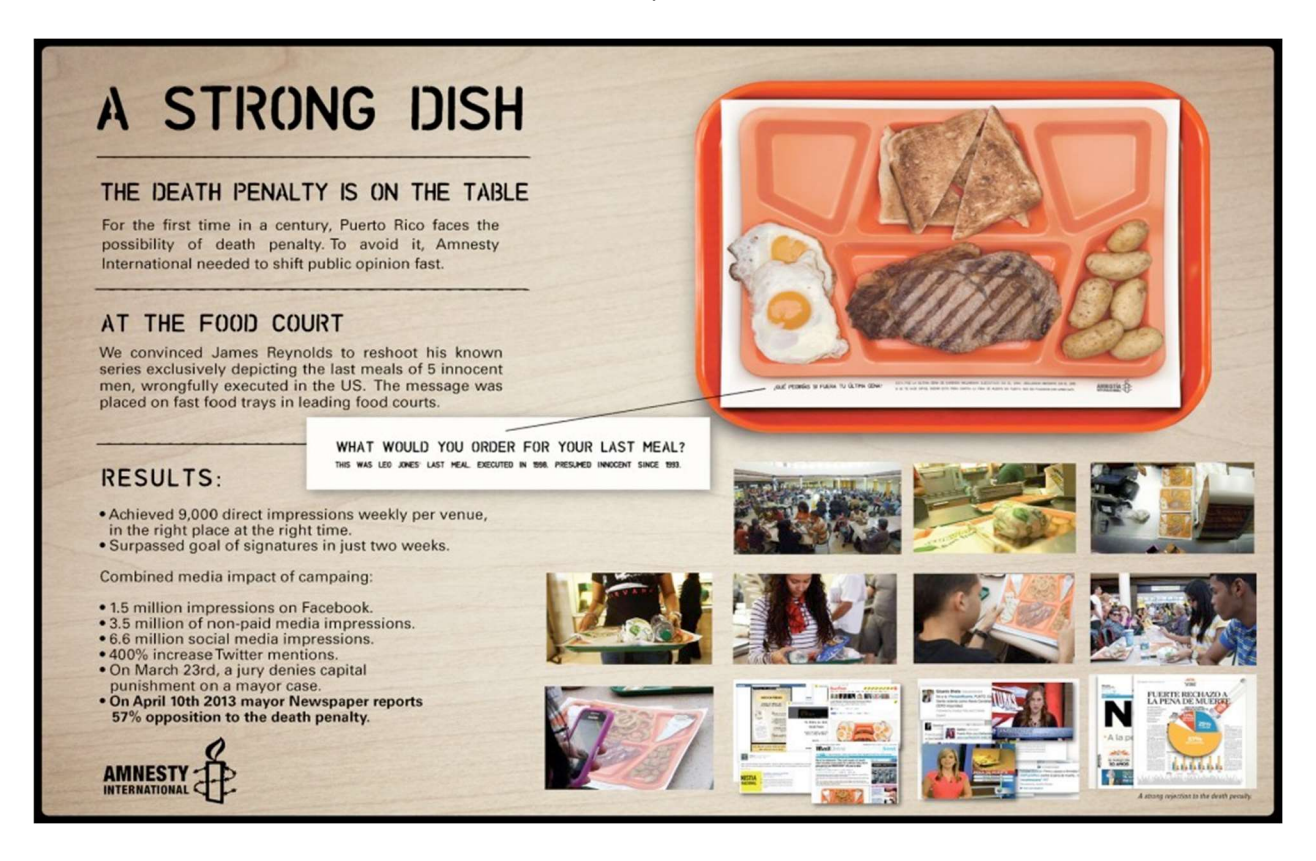

# Home plus subway virtual store

CO NO 23 23 2 The Makes

1000

MULT

112

EPR

37

#### BACKGROUND

BACKNOWO In South Korea, Tesco Homepius has a fewer number of stores compared to No.1 company E-mart. Koreans tend to shop in stores near their homes just because it's more convenient and reachable. As a result, No.2 company Tesco Hompius had to overcome the obstacle - a fewer number of stores.

#### MISSION

#### Could we become No. 1 without increasing the number of stores?

#### IDEA

#### Let the store come to people!

We created virtual stores hoping to blend into people's everyday lives. Our first try was subway stations. Although virtual, the displays were exactly the same as actual stores - from the display to merchandlse. Only one thing was different, people use samer phones to shop.

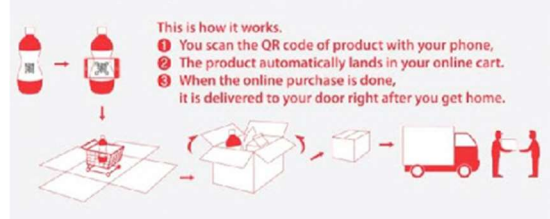

#### RESULT

000

RESULT People can shop at Tesco Homeplus wherever they go, not having to visit the actual store. Moreover, they could change their waiting time to shopping time. After this campaign, online sales increased tremendously, 10,287 consumers visited the online Homeplus mall using smartphones. The number of new registered members rose by 75% and sales increased 130%. Currently, Homeplus has become No.1 in on-line market and is a very close 2nd offline.

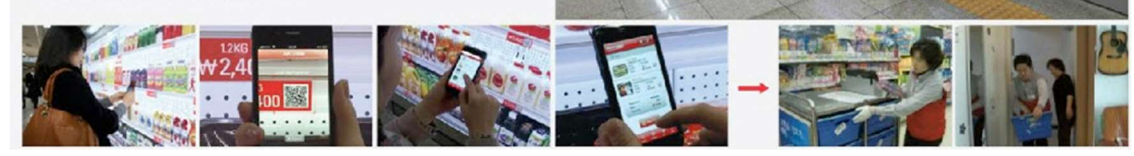

**PRINCIPLE 5** 

ON (NOT IN) THE WAY

# **IBM Smart Ideas for** Smarter Cities

evolution of marketing from disruptive thought leadership campaign is IBM's campaign is a centrifuge of inspiration and helpful content meant to inspire the some of the world's greatest problems.

launched a series of outdoor ads around Paris that double as a bench, a shelter or interruptive advertising delivers perfectly on the sentiment behind IBM's Smarter

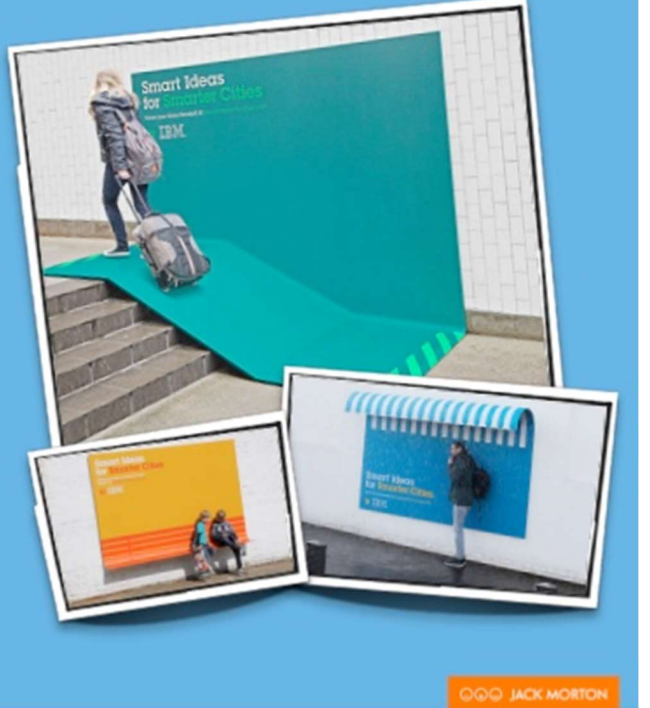

### **CÚSPIDE DESIGN**

VHO

.....

- Explica por qué esta idea es un excelente uso del diseño.
- Describe cuál es la idea conceptual detrás del diseño.

14,480

46% 31% 22%

- Explica como el diseño comunica el mensaje de la marca/producto.
- No todas las piezas sometidas en esta categoría requieren de un video explicativo para entender plenamente la idea.
- Recomendable enviar la pieza física.

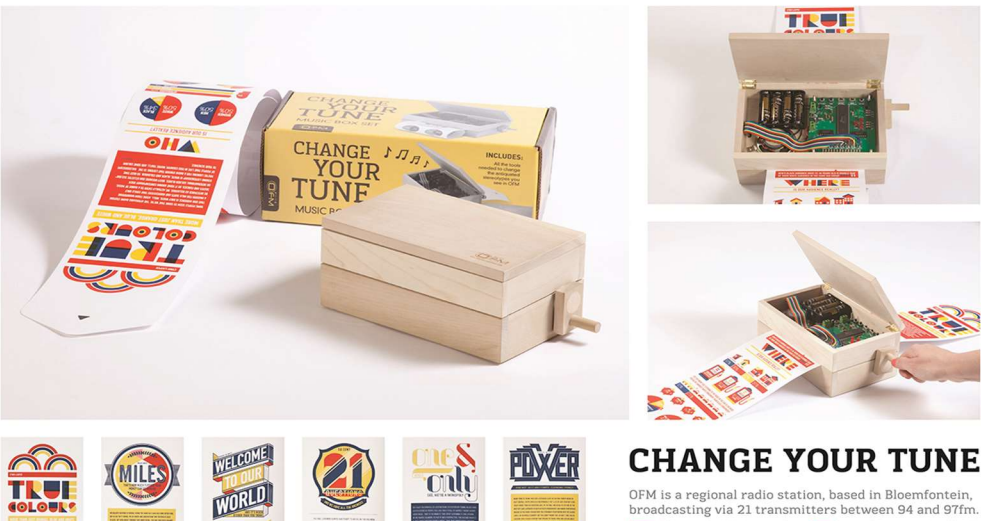

33% LSM 9-10 ONE JSM 7-10 FM is a regional radio station, based in Bloemfontein, roadcasting via 21 transmitters between 94 and 97fm. Market 14 was used with a bases to make the base of the same transmitters between 94 and 97 fm. Market 14 was used by the same transmitters and the base of the same transmitters and the base of the same transmitters and the base of the same transmitters and the base of the same transmitters and the base of the same transmitters and the base of the same transmitters and the base of the same transmitters and the base of the same transmitters and the base of the same transmitters and the base of the same transmitters and the base of the same transmitters and the base of the same transmitters and the base of the same transmitters of the same transmitters and the same transmitters and the same transmitters of the same transmitters and the same transmitters and the same transmitters of the same transmitters and the same transmitters and the same transmitters of the same transmitters and the same transmitters and the same transmitters of the same transmitters and the same transmitters and the same transmitters of the same transmitters and the same transmitters and the sa

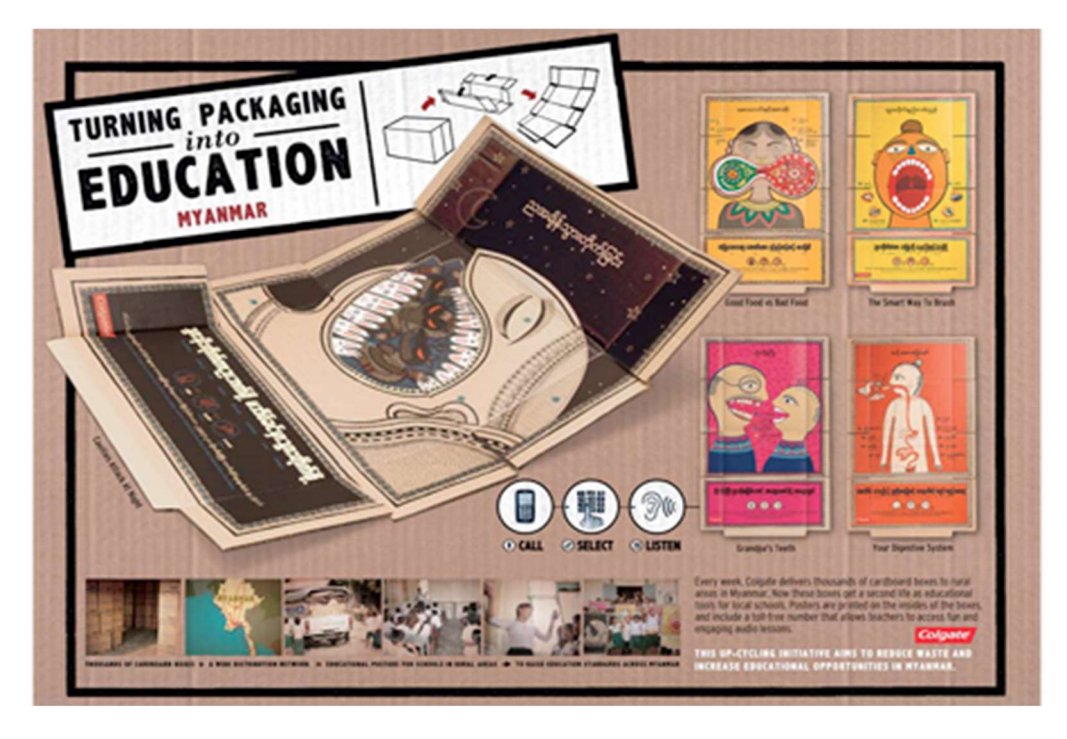

## CÚSPIDE TITANIUM

- En esta categoría el video explicativo es compulsorio.
  El mismo no debe durar más de tres (3) minutos
- El mismo no debe durar más de tres (3) minutos.
- No "boards". •

#### Casos por Categoría (ganadores en Cannes)

#### CÚSPIDE IMAGEN

https://www.youtube.com/watch?v=sjKEew4dKc8 https://www.youtube.com/watch?v=F31Bqpz0r6o

#### CÚSPIDE DIRECT RESPONSE

https://www.youtube.com/watch?v=BDbvAEcP\_2k https://www.youtube.com/watch?v=\_gVTUZxWMpk

#### CÚSPIDE MOBILE & SOCIAL

https://www.youtube.com/watch?v=E5LPz5UmzC8 https://www.youtube.com/watch?v=9hhyTNMlyUg

#### CÚSPIDE MEDIA

https://www.youtube.com/watch?v=BHJvuwZdlZ4 https://www.youtube.com/watch?v=9SlizcPFHnk

#### CÚSPIDE PROMO AND ACTIVATION

https://www.youtube.com/watch?v=1wnjwjZH2PA https://www.youtube.com/watch?v=4pKFQwlgUlA https://www.youtube.com/watch?v=HhRRi8iIL0o&list=PLJ-sBN7ED9GEzFYgTX9gfZzStLumU0Su0

#### CÚSPIDE OUTDOOR

https://www.youtube.com/watch?v=6NzZtRVuPg4 https://www.youtube.com/watch?v=rCaHVPyAVHU https://www.youtube.com/watch?v=LeGuFxoWAeY

#### CÚSPIDE DESIGN

https://www.youtube.com/watch?v=SIbYyefszWk https://www.youtube.com/watch?v=gnYBcNAxy4o https://www.youtube.com/watch?v=hm0tRDW9wgI

#### CÚSPIDE TITANIUM

https://www.youtube.com/watch?v= 0ZTPCoQ4jl https://www.youtube.com/watch?v= zBvc6-hFi8 https://www.youtube.com/watch?v=KzMx-hATKwQ

Una vez realizado el registro de inscripciones de todas las piezas a participar por la Agencia, puede proceder a ejecutar el Paso 3: Impresión preliminar de formularios y validación de piezas.

Recuerde que después que culmine el paso #3 es que procederá a solicitar la firma del Gerente, CCO o DC y anunciante.

# Paso 4: Impresión preliminar de informes

La impresión preliminar de los formularios de las participaciones registradas tiene el propósito de verificar la información de cada una de las piezas ya que podrás modificar e incorporar información antes de ser sometida como participación final.

Inventario: Contiene una lista completa de las inscripciones sometidas en línea, incluye el total de participaciones y la cantidad total a pagar.

Formularios: Te permite imprimir todos los formularios de participación de las piezas inscritas.

En la sección de Dashboard, haz clic en cada botón para imprimir los informes correspondientes.

| nscripciones              |   |                             |          | 🗸 Finalizar | A Imprimir Formulario | 🔒 Imprimir Ini |
|---------------------------|---|-----------------------------|----------|-------------|-----------------------|----------------|
| # Medio                   | h | nsc <mark>ri</mark> pciones | Cantidad |             |                       |                |
| 1. CÚSPIDE FILM           |   | 1                           | \$140.00 |             |                       |                |
| Subtotal                  |   | D                           | \$140.00 |             |                       |                |
| 2. Campaña - CÚSPIDE FILM |   | 1                           | \$150.00 | 74          |                       |                |
| Subtotal                  |   | 1                           | \$150.00 |             |                       |                |
| TOTAL                     |   | 2                           | \$290.00 |             |                       |                |

Mientras no le hayas dado a la opción de Finalizar los Informes serán preliminares.

Es tu responsabilidad ver y validar cada uno de los materiales en su carácter individual para que la inscripción se considere final.

- Si la pieza es un Video o Audio, se muestra dentro de un "player" donde podrá ser visto en su totalidad para verificar que la pieza es la correcta.
- Si la pieza es una Imagen, aparece dentro del recuadro la imagen minimizada para verificar que es la correcta. Es una imagen reducida de la pieza original.
- Si la pieza es un URL, se muestra la dirección electrónica en la pantalla y deberá hacer clic sobre la misma para verificar que el URL es el correcto.

Una vez realizada la validación de todas las inscripciones participantes. Puedes proceder a ejecutar el Paso 5: Finalizar / Calcular Pago.

# Paso 5: Finalizar / Calcular Pago

Este proceso valida la información registrada de todas las participaciones de la Agencia. Si no existe ningún error, el sistema presenta la pantalla final de resumen con todas las participaciones.

Es importante que hayas validado todas sus piezas/inscripciones antes de seleccionar la opción de Finalizar. Una vez presiones el botón de FINALIZAR, el sistema no permitirá realizar ningún cambio e indica en la pantalla del administrador que has terminado de inscribir. Solamente podrás imprimir los formularios finales para la firma del Director Creativo y Gerente de la Agencia.

| nscripciones              |     |             |          | ✓ Finalizar | Imprimir Formulario | 🖶 Imprimir Infor |
|---------------------------|-----|-------------|----------|-------------|---------------------|------------------|
| # Medio                   | Ins | scripciones | Cantidad |             |                     |                  |
| 1. CÚSPIDE FILM           | 1 🖬 |             | \$140.00 |             |                     |                  |
| Subtotal                  | • 0 | )           | \$140.00 |             |                     |                  |
| 2. Campaña - CÚSPIDE FILM | 1 0 |             | \$150.00 |             |                     |                  |
| Subtotal                  | • 0 | )           | \$150.00 |             |                     |                  |
| TOTAL                     | . 2 |             | \$290.00 |             |                     |                  |

Una vez finalizado, puedes imprimir los informes finales en los botones correspondientes.

Notas